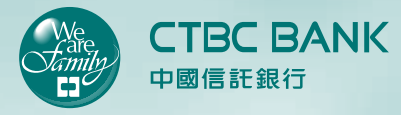

A 1415

Bank CTBC Indonesia
MOBILE
BANKING
Guidance Book

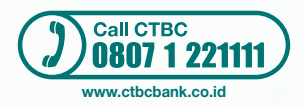

## Contents

| 1 | Introd | 1                             |    |
|---|--------|-------------------------------|----|
| 2 | Mobile | e Banking Features            | 2  |
|   | 2.1    | Self Registration (Customer)  | 2  |
|   | 2.2    | Mobile Banking Activation     | 4  |
|   | 2.3    | Login                         | 6  |
|   | 2.4    | Account Info                  | 7  |
|   | 2.5    | Account Mutation              | 8  |
|   | 2.6    | Fund Transfer                 | 9  |
|   | 2.6.1  | Transfer to Own Account       | 9  |
|   | 2.6.2  | Transfer to CTBC Account      | 11 |
|   | 2.6.3  | Online Transfer to Other Bank | 13 |
|   | 2.7    | Purchase                      | 15 |
|   | 2.7.1  | Prepaid Pulse                 | 15 |
|   | 2.7.2  | Prepaid PLN                   | 17 |
|   | 2.8    | Payment                       | 19 |
|   | 2.8.1  | Postpaid Handphone            | 19 |
|   | 2.8.2  | Telkom                        | 21 |
|   | 2.8.3  | Internet                      | 23 |
|   | 2.8.4  | PLN                           | 25 |
|   | 2.8.5  | Utilities                     | 27 |
|   | 2.8.6  | TV                            | 29 |
|   | 2.8.7  | Nontaglis PLN                 | 31 |
|   | 2.8.8  | Train Ticket                  | 33 |
|   | 2.9    | Transaction History           | 35 |

## 1. Pendahuluan

This document is a guidance book for user to use **Mobile Banking CTBC Bank Indonesia** application. As for the features of the application are as follows:

| Self Registration (Customer)                                                                                               |  |  |  |  |
|----------------------------------------------------------------------------------------------------|--|--|--|--|
| Mobile Banking Activation                                                                                                  |  |  |  |  |
| Language Setting                                                                                                    |  |  |  |  |
| Location                                                                                                    |  |  |  |  |
| Currency                                                                                                    |  |  |  |  |
| Product Info                                                                                                    |  |  |  |  |
| Call Center                                                                                                    |  |  |  |  |
| Login                                                                                                    |  |  |  |  |
| Logout                                                                                                    |  |  |  |  |
| Account Information                                                                                                    |  |  |  |  |
| Accunt Mutation                                                                                                    |  |  |  |  |
| Fund Transfer                                                                                                    |  |  |  |  |
| <ul> <li>» Transfer to Own Account</li> <li>» Transfer to CTBC Account</li> <li>» Online Transfer to Other Bank</li> </ul> |  |  |  |  |
| Purchase                                                                                                    |  |  |  |  |
| » Prepaid Pulse » Prepaid PLN                                                                                              |  |  |  |  |
| Pembayaran                                                                                                    |  |  |  |  |
| » Postpaid » Internet » TV<br>Handphone » PLN » Nontaglis PLN<br>» Telkom » Utilities » Train Ticket                       |  |  |  |  |
| Transaction History                                                                                                    |  |  |  |  |
|                                                                                                    |  |  |  |  |

## 2. Mobile Banking Features

### 2.1 Self Registration (Customer)

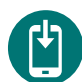

Download the Mobile Banking application at:

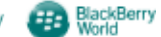

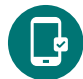

Run the application and choose "Register Here".

Input the registration datas, ex. mobile number, account number, email and security code

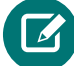

Click "Next"

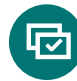

If data is valid, the system will display the successfully registration page, the reference number and the CTBC call center number.

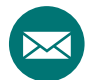

Reference number will be send via sms to customer's mobile.

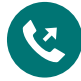

For the next, Call the CTBC call center to confirmation the self registration and mention the reference number which received from self registration process.

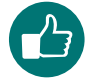

If the data has been validated by the call center/banking officer, Customer will be receive the Activation code via SMS and the User ID by email.

|                | ANK Language: Indonesia •                                               |
|----------------|-------------------------------------------------------------------------|
| Registration   | n CTBC Bank Mobile Banking                                              |
| Mobile Number  | Hp Number must be start with 62 or 0                                    |
| Account Number | Input the Account Number which is used in Internet Banking registration |
| Email          | Input your email address                                                |
| Security Code  | Hafer 0                                                                 |
|                | Input the security code                                                 |
|                | Cancel                                                                  |
|                | Convictor © 2015 Pank CTRC All rights reserved                          |

|                                                                | IK                                               | Bahasa: | Indonesia 🔻 |
|----------------------------------------------------------------|--------------------------------------------------|---------|-------------|
| Registration (                                                 | CTBC Bank Mobile Banking                         |         |             |
| Reference Number<br>Account Number<br>Mobile Number<br>Kembali | REG000001951<br>001012005204500<br>6287880021050 |         |             |
|                                                                | Copyright © 2015 Bank CTBC. All rights reserve   | ed.     |             |

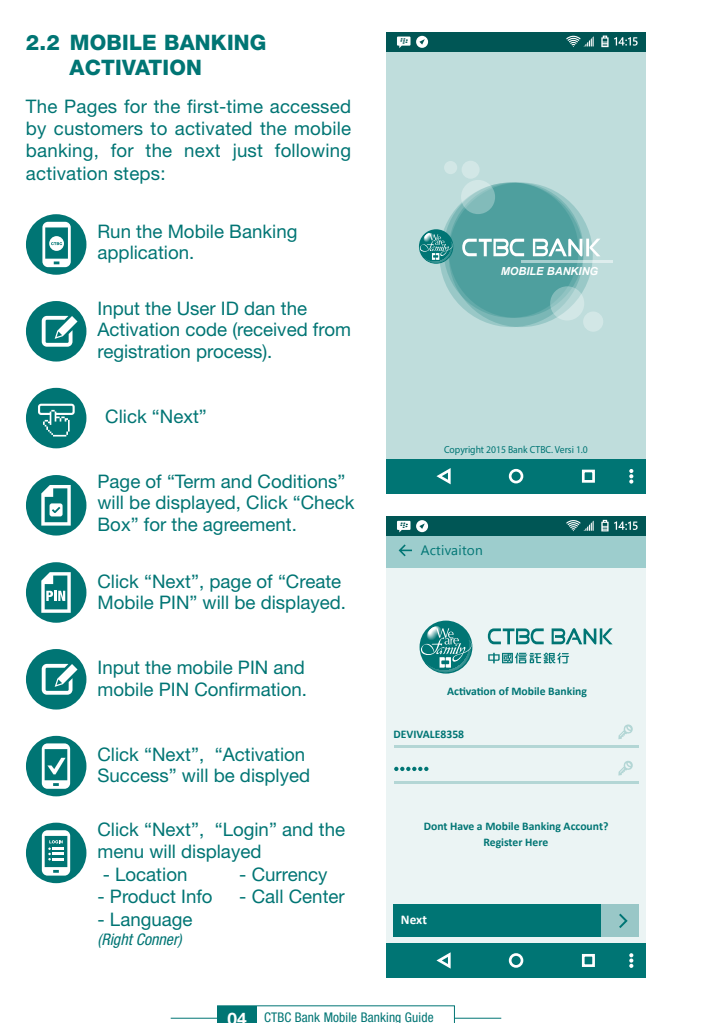

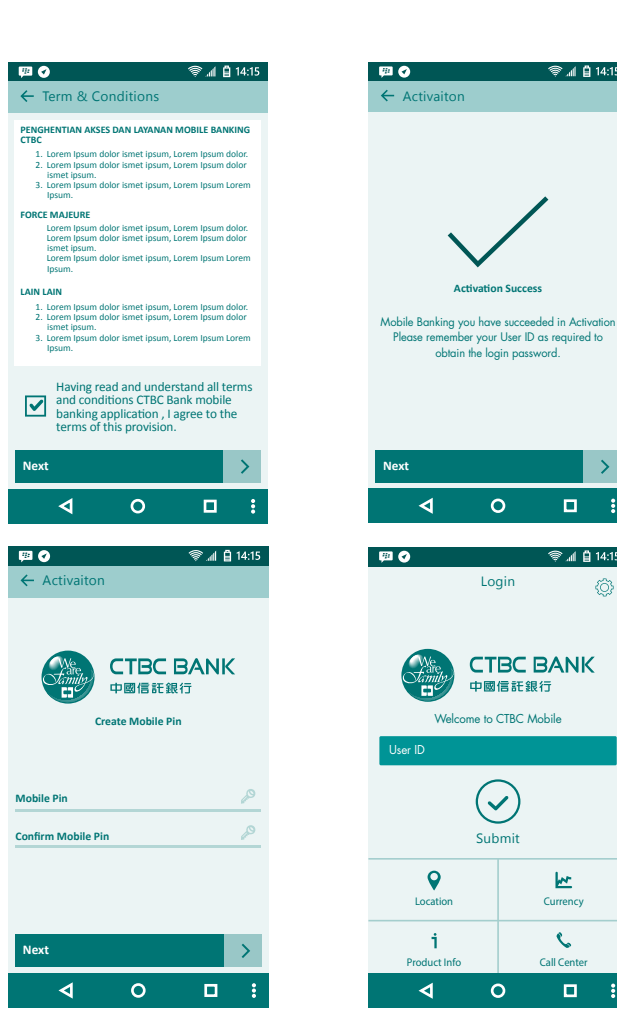

🗐 🚛 📋 14<u>:15</u>

~

¢.

🗑 📶 📋 14:15

### 2.3 LOGIN

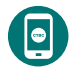

Run the Mobile Banking Application.

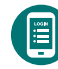

on login display, Input the "User Id" and click "Submit"

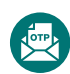

For the next system will send the OTP password to customer via SMS.

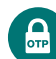

Input the OTP password from your SMS

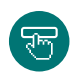

Click "Submit" Home page will be displayed (Portfolio Account)

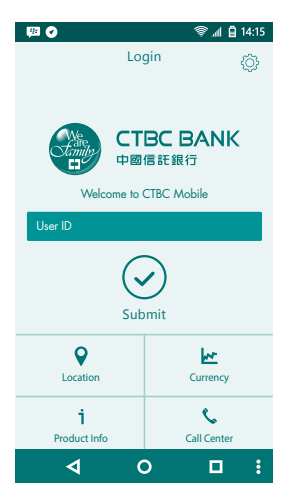

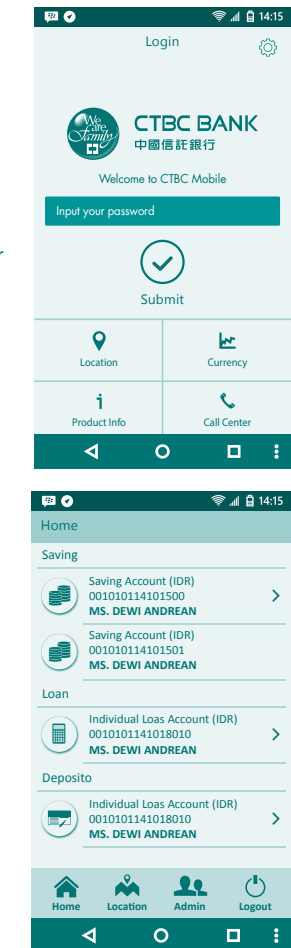

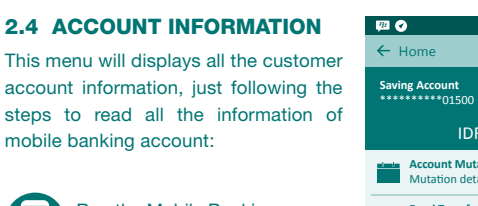

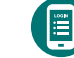

Run the Mobile Banking Application.

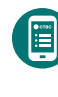

At the home page, Users can choose one of the savings account that can be used for the transactions.

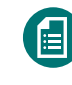

Users can choose one of Checking Accounts, Deposits and Loan. Detail information will displayed which it selected.

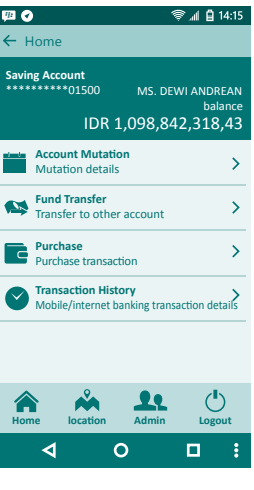

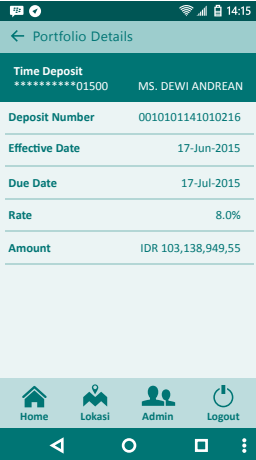

### 2.5 ACCOUNT MUTATION

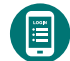

Ê

Run the application and login.

Choose the account and the list of transaction menu will displayed.

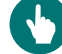

Choose "Account Mutation"

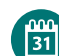

Input the date period "from" and "to"

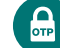

নিচ

Input the mobile PIN

Click "Send", Mutation list will be displayed.

| P2 📀                                      | 🐨 📶 📋 14:15                                    |
|-------------------------------------------|------------------------------------------------|
| ← Home                                    |                                                |
| Saving Account<br>*********01500<br>IDR 1 | MS. DEWI ANDREAN<br>balance<br>,098,842,318,43 |
| Account Mutation<br>Mutation details      | <sup>n</sup> >                                 |
| Fund Transfer<br>Transfer to other        | account                                        |
| Purchase<br>Purchase transact             | ion >                                          |
| Mobile/internet ba                        | anking transaction details                     |
|                                           |                                                |
| Home location                             | Admin Logout                                   |
| <u>م</u> (                                |                                                |

| Saving Account<br>001010114101500                                                                                                    | MS. DEWI ANDRE<br>bala                                                                                                    |
|----------------------------------------------------------------------------------------------------|----------------------------------------------------------------------------------------------------|
| IDR 1,                                                                                                    | 098,842,318,                                                                                                    |
| From                                                                                                    | 11-Sep-2015                                                                                                    |
| То                                                                                                    | 11-Sep-2015                                                                                                    |
| Input Mobile PIN                                                                                                    | 11-Sep-2015                                                                                                    |
| Kiri                                                                                                    | m                                                                                                    |
|                                                                                                    |                                                                                                    |
|                                                                                                    |                                                                                                    |
|                                                                                                    |                                                                                                    |
|                                                                                                    |                                                                                                    |
|                                                                                                    |                                                                                                    |
|                                                                                                    |                                                                                                    |
|                                                                                                    |                                                                                                    |
|                                                                                                    |                                                                                                    |
| _                                                                                                    |                                                                                                    |
| <b>⊲</b> 0                                                                                                    |                                                                                                    |
|                                                                                                    | )                                                                                                    |
| ⊲ C<br>≅o                                                                                                    | )<br>چ ۋ_1،                                                                                                    |
| <ul> <li>✓ O</li> <li>Ø</li> <li>Ø</li> <li>Ø</li> <li>Ø</li> </ul>                                                                                                    | <b>الہ چ</b><br>ایر ق                                                                                                    |
| <ul> <li>✓ C</li> <li> <sup>20</sup></li></ul>                                                                                                    | ) 🗖 🗘 🗘 🗘 🗘 🗘 کې د د د د د د د د د د د د د د د د د د                                                                                                    |
| ✓ O Ø O ✓ Account Mutation 001010114101500 11-Sep-2015 s/d 11-Okt                                                                                                    | ) 🗖 🖗 🗐 1-<br>01<br>-2015                                                                                                    |
| Count Mutatic     Account Mutatic     Olioliolit4101500     11-Sep-2015 s/d 11-Okt     Starting balance     Foding balance                                                       | 2015<br>ADR 1,679,319<br>DR 1,0679,319                                                                                                    |
|                                                                                                    | P ■ ■ ■ ■ ■ ■ ■ ■ ■ ■ ■ ■ ■ ■ ■ ■ ■ ■ ■                                                                                                    |
|                                                                                                    | C = 100000000000000000000000000000000000                                                                                                    |
|                                                                                                    | <ul> <li>al e 1</li> <li>al e 1</li> <li>an e 1</li> <li>an e 1</li></ul>                                                                                                    |
|                                                                                                    | <ul> <li>Control (Control (Contro) (Contro) (Contro) (Contro) (Contro) (Contro)</li></ul> |
| Account Mutatio     Account Mutatio     Account Mutatio     Starting balance     Ending balance     29-Sep-2015     Data/000000007728/29- 29-Sep-2015     W RPEMPL0/037880021055 | <ul> <li></li></ul>                                                                                                    |
|                                                                                                    | <ul> <li>all all all all all all all all all all</li></ul>                                                                                                    |
|                                                                                                    | Control (C) (C) (C) (C) (C) (C) (C) (C) (C) (C)                                                                                                    |
|                                                                                                    | <ul> <li>Control (Control (Contro) (Control (Contro) (Contro) (Contro) (Contro)</li></ul> |
|                                                                                                    | <ul> <li>all all all all all all all all all all</li></ul>                                                                                                    |
|                                                                                                    | <ul> <li>ADR 1,679,319</li> <li>ADR 1,679,319</li> <li>IDR 1,000,000,000</li> <li>(b) 1,000,000,000</li> <li>(c) 1,000,500</li> <li>(d) 1,000,500</li> <li>(d) 1,000,500</li> <li>(d) 1,000,500</li> <li>(e) 1,000,500</li> <li>(f) 1,000,500</li> <li>(g) 1,04,500</li> <li>(h) 1,04,500</li> <li>(h) 1,04,500</li> </ul>                                                                                                    |

🗑 📶 🛱 14:15

10 C

### 2.6 FUND TRANSFER

### 2.6.1 Transfer to Own Account

Menu for transfer moving account transaction to own account at CTBC bank. Just following the step for transfering:

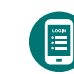

Run the application and login.

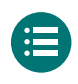

Choose the account and the list of transaction menu will displayed.

choose "Fund Transfer"

Choose "Transfer to own account", list of transfer will be

displayed.

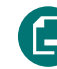

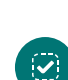

Choose your own destination account number.

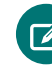

Input the transaction data (amount, info).

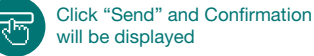

will be displayed

Iput your mobile PIN

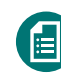

отр

Click "Send", sistem will displays the journal/transaction receipt.

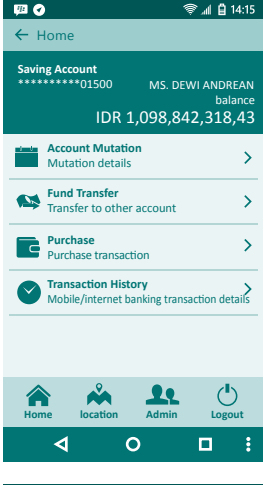

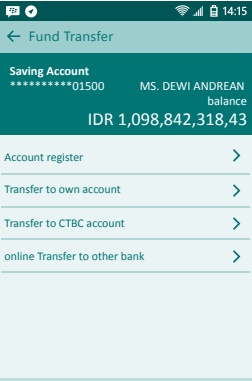

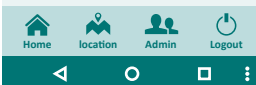

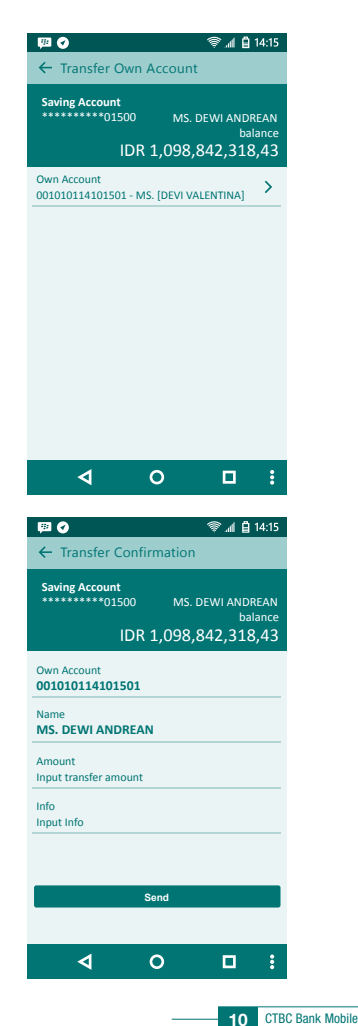

| 四 🕢                                                                                                    | 🗐 🗐 14:15                                                                                                    |  |  |  |
|----------------------------------------------------------------------------------------------------|----------------------------------------------------------------------------------------------------|--|--|--|
| ← Transfer Confirmation                                                                                                    |                                                                                                    |  |  |  |
| Saving Account                                                                                                    |                                                                                                    |  |  |  |
| *********015                                                                                                    | 00 MS. DEWI ANDREAN                                                                                                    |  |  |  |
|                                                                                                    | DR 1,098,842,318,43                                                                                                    |  |  |  |
| Own Account                                                                                                    |                                                                                                    |  |  |  |
| 001010114101                                                                                                    | 601                                                                                                    |  |  |  |
| Name<br>MS. DEWI AND                                                                                                    | REAN                                                                                                    |  |  |  |
| Amount<br><b>1,000,000,00</b>                                                                                                    |                                                                                                    |  |  |  |
| Info<br>Overbook Test                                                                                                    |                                                                                                    |  |  |  |
| Input Mobile PIN                                                                                                    |                                                                                                    |  |  |  |
|                                                                                                    | Send                                                                                                    |  |  |  |
|                                                                                                    |                                                                                                    |  |  |  |
| 4                                                                                                    | о п :                                                                                                    |  |  |  |
|                                                                                                    |                                                                                                    |  |  |  |
|                                                                                                    |                                                                                                    |  |  |  |
| P 🖗                                                                                                    | ☞ 』 📋 14:15                                                                                                    |  |  |  |
| <b>⊘</b><br>← Jurnal Tran                                                                                                    | হু ୷ 🔒 14:15<br>nsaksi                                                                                                    |  |  |  |
| ፼ <b>⊘</b><br>← Jurnal Trar                                                                                                    | ি বি:15 🐨 🖬 🛱 14:15                                                                                                    |  |  |  |
| Iurnal Trans                                                                                                    | ●▲ 2 14:15<br>nsaksi CTBC BANK 中國信託銀行                                                                                                    |  |  |  |
| urnal Tran                                                                                                    | ♥』 	@ 14:15<br>nsaksi<br>CTBC BANK<br>中國信託銀行<br>ubile Banking                                                                                                    |  |  |  |
| ₩<br>← Jurnal Tran                                                                                                    | <ul> <li>▲ 単 14:15</li> <li>nsaksi</li> <li>CTBC BANK</li> <li>中間信託銀行</li> <li>obile Banking</li> <li>000000023442</li> </ul>                                                                                                    |  |  |  |
| F22<br>← Jurnal Tran<br>Carriero<br>Carriero<br>Carr | <ul> <li>▲ 首 14:15</li> <li>nsaksi</li> <li>CTBC BANK&lt;</li> <li>中國信託銀行</li> <li>obbie Banking</li> <li>000000023442</li> <li>001010114101500</li> </ul>                                                                                                    |  |  |  |
| ♥ ♥<br>← Jurnal Tran<br>Composition<br>MC<br>Reference No.<br>Source Account<br>Date                                                                                                    | <ul> <li>▲ 単 14:15</li> <li>Itsaksi</li> <li>CTEC BANK&lt;</li> <li>中國信託銀行</li> <li>bbile Banking</li> <li>000000023442</li> <li>001010114101500</li> <li>11-0kt-2015 08:07</li> </ul>                                                                                                    |  |  |  |
| ♥ ●<br>← Jurnal Tran<br>Mo<br>Reference No.<br>Source Account<br>Date<br>Transaction                                                                                                    | <ul> <li>▲ 単 14:15</li> <li>nsaksi</li> <li>CTEC BANK&lt;</li> <li>中國信託銀行</li> <li>obbile Banking</li> <li>000000023442</li> <li>001010114101500</li> <li>11-0kt-2015 08:07</li> <li>Tif ke Rek Bank CTBC</li> </ul>                                                                                                    |  |  |  |
| ♥ ●<br>← Jurnal Tran<br>Control Trans<br>Mon<br>Reference No.<br>Source Account<br>Date<br>Transaction<br>Destianton Acc.                                                                                                    | <ul> <li>▲ 1 월 14:15</li> <li>Ali 월 14:15</li> <li>Ali 월 14:15</li> <li>CTEC BANK</li> <li>中國信託銀行</li> <li>Abile Banking</li> <li>000000023442</li> <li>001010114101500</li> <li>11-Okt-2015 08:07</li> <li>Tif ke Rek Bank CTBC</li> <li>001010114101501</li> </ul>                                                                                                    |  |  |  |
| ♥ ●<br>← Jurnal Tran<br>Constant of the second<br>Constant of the second<br>Constant                                                                                                    | <ul> <li>▲ 1 全 14:15</li> <li>Alter State</li> <li>Alter State</li> <li>Alter</li></ul> |  |  |  |
| ♥ ●<br>← Jurnal Tran<br>Control Trans<br>Market<br>Control Transaction<br>Date<br>Transaction<br>Destianton Acc.<br>Name<br>Amount                                                                                                    | <ul> <li>▲ 1 全 14:15</li> <li>usaksi</li> <li>CTEC BANK&lt;</li> <li>中國信託銀行</li> <li>obile Banking</li> <li>000000023442</li> <li>001010114101500</li> <li>11-Okt-2015 08:07</li> <li>Trf ke Rek Bank CTEC</li> <li>001010114101501</li> <li>MS DEWI ANDREAN</li> <li>Rp. 1,000,000,00</li> </ul>                                                                                                    |  |  |  |
| ♥ ●<br>← Jurnal Transverse<br>Constant of the second of the second of the s                                                                                                    | <ul> <li>▲ 1 全 14:15</li> <li>Ali 全 14:15</li> <li>Ali 全 14:15</li> <li>Ali 合 14:15</li> <li>Ali 合 14:15</li> <li>Ali d 14:15</li> <li>Ali d</li></ul> |  |  |  |
| ♥ ●<br>← Jurnal Trans<br>Constant of the second of the second                                                                                                    | ▲ 創 創 14:15<br>Issaksi<br>CTEC EANK<br>中國信託銀行<br>obile Banking<br>000000023442<br>001010114101500<br>11-0kt-2015 08:07<br>Trf ke Rek Bank CTBC<br>001010114101501<br>MS DEWI ANDREAN<br>Rp. 1,000,000,00<br>Overbook Tes<br>Sukses                                                                                                    |  |  |  |
| ♥ ●<br>← Jurnal Trans<br>Constant of the second of the second                                                                                                    | <ul> <li>▲ ▲ 14:15</li> <li>Attack</li> <li>中國信託銀行</li> <li>Abdee Banking</li> <li>A00000023442</li> <li>A01010114101500</li> <li>11-0kt-2015 08:07</li> <li>Tif ke Rek Bank CTBC</li> <li>A01010114101501</li> <li>MS DEWI ANDREAN</li> <li>Rp. 1,000,000,00</li> <li>Overbook Tes</li> <li>Sukses</li> </ul>                                                                                                    |  |  |  |
| ♥<br>♦ Jurnal Trans<br>Constant of the second of the second                                                                                                    | <ul> <li>▲ ▲ 14:15</li> <li>Aliastasi</li> <li>         CTECEBANK<br/>中國信託銀行         Control (14:00)         Control (14:00)</li></ul>                                                                                                    |  |  |  |

### 2.6.2 Transfer to CTBC Account

This menu is for overbookina transaction transfer to other CTBC bank account. Just following the step for transfering:

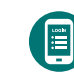

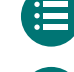

Choose the account and the list of transaction menu will displayed.

Run the application and login.

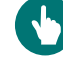

Choose "Fund Transfer"

Choose "Transfer to CTBC Account", registed account will be displayed or input its manually.

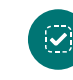

Choose the destination account or input transfer, overbook page will be displayed.

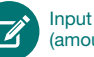

Input the transaction data (amount, info).

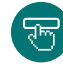

отр

Click "Send" and Confirmation will be displayed

Input your mobile PIN

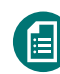

Click "Send", sistem will displays the journal/transaction receipt.

11

| <ul> <li>← Home</li> <li>Saving Account<br/>01500 MS. DEWI ANDREAN<br/>balance<br/>IDR 1,098,842,318,433</li> <li>Account Mutation<br/>Mutation details</li> <li>Account Mutation<br/>Mutation details</li> <li>Purchase<br/>Purchase transaction</li> <li>Transfer to other account</li> <li>Purchase transaction</li> <li>Transaction History<br/>Mobile/Internet banking transaction details</li> </ul>                                                                                                    | ш <b>с</b>    |                                           | Ş                        | `.ul 📋 14                     | :15                |
|----------------------------------------------------------------------------------------------------|---------------|-------------------------------------------|--------------------------|-------------------------------|--------------------|
| Saving Account<br>10500 MS. DEWI ANDREAN<br>10R 1,098,842,318,433<br>Mutation details<br>Mutation details<br>Mutati | ← ⊦           | lome                                      |                          |                               |                    |
| Account Mutation<br>Mutation details     >       Mutation details     >       Transfer to other account     >       Purchase<br>Purchase transaction     >       O     Transaction History<br>Mobile/Internet banking transaction details                                                                                                    | Savir<br>**** | ng Account<br>******01500<br>IDR 1,       | мs. dew<br>098,842       | 'I ANDRE.<br>balar<br>2,318,4 | AN<br>nce<br>13    |
| Fund Transfer       >         Transfer to other account       >         Purchase       >         Purchase transaction       >         Transaction History       Mobile/internet banking transaction details                                                                                                    | alam ka       | Account Mutation<br>Mutation details      |                          |                               | >                  |
| Purchase      Purchase transaction     Transaction History     Mobile/internet banking transaction details                                                                                                    | •             | Fund Transfer<br>Transfer to other a      | ccount                   |                               | >                  |
| Transaction History     Mobile/internet banking transaction details                                                                                                    | G             | Purchase<br>Purchase transactio           | n                        |                               | >                  |
|                                                                                                    | Ø             | Transaction Histor<br>Mobile/internet bar | <b>y</b><br>Iking transa | ction deta                    | <b>&gt;</b><br>ils |
|                                                                                                    |               |                                           |                          |                               |                    |
| Home location Admin Logout                                                                                                    | Hon           | ne location                               | Admin                    | Logou                         | t                  |
|                                                                                                    |               | <b>م</b> ٥                                |                          |                               | :                  |
|                                                                                                    |               |                                           |                          |                               |                    |

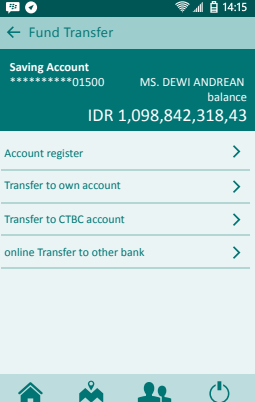

Admin

0

Logout

location

Home

4

CTBC Bank Mobile Banking Guide

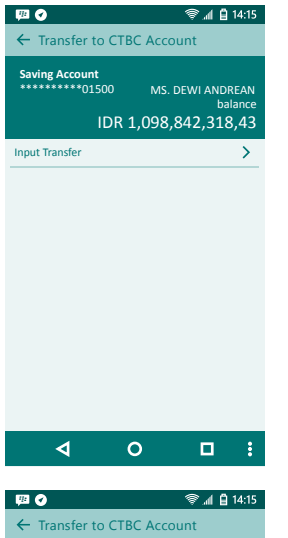

| <ul> <li>Transfer to CTBC Account</li> </ul>                          |  |  |
|-----------------------------------------------------------------------|--|--|
| Saving Account<br>MS. DEWI ANDREAN<br>balance<br>IDR 1,098,842,318,43 |  |  |
| Account Number<br>Input destination account                           |  |  |
| Amount<br>Input transaction amount                                    |  |  |
| Info<br>Input info                                                    |  |  |
| Save to list                                                          |  |  |
| Alias<br>Input Alias                                                  |  |  |
| Kirim                                                                 |  |  |
| <b>∢ ० ⊑ :</b>                                                        |  |  |

| ← Transfer to                                                      | CTBC Account                                                                            |
|--------------------------------------------------------------------|-----------------------------------------------------------------------------------------|
| Saving Account<br>**********015                                    | 00 MS. DEWI ANDREA                                                                      |
| <sup> </sup>                                                       | DR 1,098,842,318,4                                                                      |
| Account Number<br>0010100978025                                    | 500                                                                                     |
| Name<br>CHANDRA WIJA                                               | AYA                                                                                     |
| Amount<br>250,000,00                                               |                                                                                         |
| Info<br>TES CTBC                                                   |                                                                                         |
| Input Mobile PIN                                                   |                                                                                         |
|                                                                    | Kirim                                                                                   |
| 4                                                                  | о п                                                                                     |
|                                                                    |                                                                                         |
| <b>1</b>                                                           | 중』自14                                                                                   |
| ← Transactio                                                       | n Juornal                                                                               |
| Camily<br>Camily                                                   | CTBC BANK<br>中國信託銀行                                                                     |
| Mo                                                                 | bile Banking                                                                            |
| Reference No.                                                      | 0000000234                                                                              |
| Source Account                                                     | 0010101141015                                                                           |
| Date                                                               | 11-Okt-2015 08:                                                                         |
|                                                                    |                                                                                         |
| Transaction                                                        | Trf ke Rek Bank CTI                                                                     |
| Transaction<br>Destianton Acc.                                     | Trf ke Rek Bank CTI<br>0010100978025                                                    |
| Transaction<br>Destianton Acc.<br>Name                             | Trf ke Rek Bank CTI<br>0010100978025<br>CHANDRA WIJA                                    |
| Transaction<br>Destianton Acc.<br>Name<br>Amount                   | Trf ke Rek Bank CTI<br>0010100978025<br>CHANDRA WIJA<br>Rp. 250,000,                    |
| Transaction<br>Destianton Acc.<br>Name<br>Amount<br>Info           | Trf ke Rek Bank CTI<br>0010100978025<br>CHANDRA WIJA<br>Rp. 250,000,<br>TES CTI         |
| Transaction<br>Destianton Acc.<br>Name<br>Amount<br>Info<br>Status | Trf ke Rek Bank CTI<br>0010100978025<br>CHANDRA WIJA<br>Rp. 250,000,<br>TES CTI<br>Suks |
| Transaction<br>Destianton Acc.<br>Name<br>Amount<br>Info<br>Status | Trf ke Rek Bank CTI<br>0010100978025<br>CHANDRA WIJA<br>Rp. 250,000,<br>TES CTI<br>Suks |

### 2.6.3 Online Transfer to Other Bank Account

This menu is for online transfer to other bank account. Just following the step for transfering:

Run the application and login.

Choose the account and the

list of transaction menu will

Choose "Fund Transfer"

input its manually.

Choose "Online Transfer to

Other Bank Account", registed account will be displayed or

displayed.

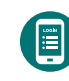

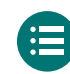

(

E

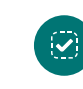

Choose the destination account or input transfer, overbook page will be displayed.

Input the transaction data (amount, info).

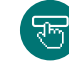

**N** 

Click "Send" and Confirmation will be displayed

Input your mobile PIN

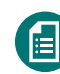

отр

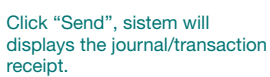

| 💷 🕢                |                                    | 4                   | 🖗 📶 📋 14:15                       |
|--------------------|------------------------------------|---------------------|-----------------------------------|
| ← Home             |                                    |                     |                                   |
| Saving Accou       | int<br>D1500<br>IDR 1              | MS. DE1             | WI ANDREAN<br>balance<br>2,318,43 |
| Accour<br>Mutati   | nt Mutatio<br>on Details           | in                  | >                                 |
| Transfe            | ransfer<br>r to other              | account             | >                                 |
| Purchas<br>Purchas | se<br>se transact                  | ion                 | >                                 |
| Payme<br>Paymen    | <b>nt</b><br>It Transacti          | on                  | >                                 |
| Mobile/            | c <b>tion Histo</b><br>internet ba | ory<br>anking trans | action details                    |
|                    |                                    |                     |                                   |
| Home L             | ocation                            | Admin               | Logout                            |
| ٩                  | ¢                                  | >                   | •                                 |

| 91 🕢                                        | 🐨 📶 📋 14:15                                   |
|---------------------------------------------|-----------------------------------------------|
| ← Fund Transfer                             |                                               |
| Saving Account<br>**********01500<br>IDR 1, | MS. DEWI ANDREAN<br>balance<br>098,842,318,43 |
| Account register                            | >                                             |
| ransfer to own account                      | >                                             |
| ransfer to CTBC account                     | >                                             |
| online Transfer to other ba                 | nk 🗲                                          |
|                                             |                                               |
| Home location                               | Admin Logout                                  |

0

13 CTBC Bank Mobile Banking Guide

4

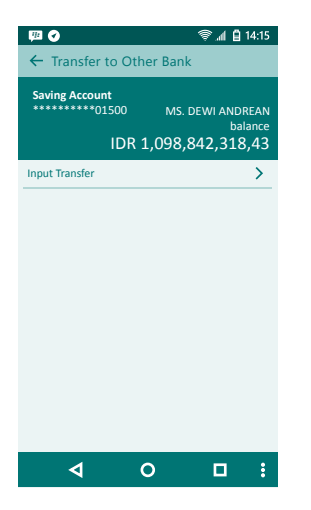

| 🖽 🕑                    | 🐨 📶 📋 14:15 |
|------------------------|-------------|
| ← Choose Transfer Bank |             |
| Find                   | ٩           |
| ANZ PANIN              | >           |
| BAG INTERNATIONAL      | >           |
| BANK AGRIS             | >           |
| BANK AGRO              | >           |
| BANK ANTAR DAERAH      | >           |
| BANK ARTOS             | >           |
| BANK BCA SYARIAH       | >           |
| BANK BENGKULU          | >           |
| BANK BJB               | >           |
| BANK BNI               | >           |
| 4 O                    | □ :         |

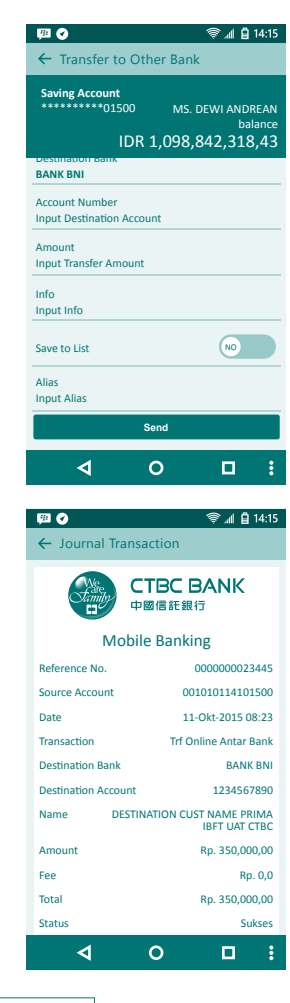

### 2.7 PURCHASE

### 2.7.1 Prepaid Pulse

This menu is for purchase the prepaid pulse. Just following the step for transaction:

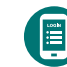

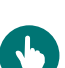

Choose "Purchase" and next choose "Prepaid Pulse"

Choose the cellular ooperator.

(nominal and mobile number).

Input the purcahse data

Run the application, login and

choose the your account.

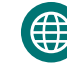

0

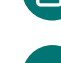

Move "Save at list" button and input the alias if user want to save the data.

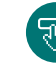

отр

Click "Send", Confirmation will be displayed.

Input mobile PIN

Click "Send", sistem will displays the journal/transaction receipt.

15

| <b>P</b>                                     | 🛜 📶 📋 14:15                                   |
|----------------------------------------------|-----------------------------------------------|
| ← Home                                       |                                               |
| Saving Account<br>**********01500<br>IDR 1,1 | MS. DEWI ANDREAN<br>balance<br>098,842,318,43 |
| Account Mutation<br>Mutation Details         | >                                             |
| Fund Transfer<br>Transfer to other a         | ccount >                                      |
| Purchase<br>Purchase transaction             | in >                                          |
| Payment<br>Payment Transaction               | >                                             |
| Transaction Histor<br>Mobile/internet ban    | y ><br>king transaction details               |
| Home Location                                | Admin Logout                                  |
| <u> </u>                                     |                                               |
|                                              |                                               |

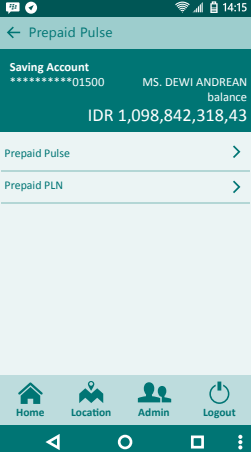

14 CTBC Bank Mobile Banking Guide

| 國 📀                              | 📚 📶 📋 14:15                                     |
|----------------------------------|-------------------------------------------------|
| ← Prepaid Pulse                  |                                                 |
| Saving Account<br>*********01500 | MS. DEWI ANDREAN<br>balance<br>L,098,842,318,43 |
| Esia                             | >                                               |
| IM3                              | >                                               |
| Mentari                          | >                                               |
| Smartfren                        | >                                               |
| Three                            | >                                               |
| AS                               | >                                               |
| Simpati                          | >                                               |
| XL                               | >                                               |
|                                  |                                                 |
| <  <                             | o □ :                                           |

| P 🖗                                         | 🐨 📶 📋 14:15                                   |
|---------------------------------------------|-----------------------------------------------|
| ← Prepaid Pulse                             |                                               |
| Saving Account<br>***********01500<br>IDR 1 | MS. DEWI ANDREAN<br>balance<br>098,842,318,43 |
| Product<br>XL                               |                                               |
| Nominal                                     |                                               |
| 50,000,00 🔻                                 |                                               |
| Mobile No.<br>087880021050                  |                                               |
| Save to List                                | NO                                            |
| Alias<br>Handphone Kaka                     |                                               |
| Ser                                         | d                                             |
| ⊲ c                                         |                                               |

| ← Prepaid Pu                                                                                                    | ulse                                  |                                                                                                    |
|----------------------------------------------------------------------------------------------------|---------------------------------------|----------------------------------------------------------------------------------------------------|
| Saving Account                                                                                                    | 00 MS                                 | 5. DEWI ANDREA                                                                                                    |
|                                                                                                    |                                       | Salo                                                                                                    |
|                                                                                                    | DR 1,098                              | ,842,318,4                                                                                                    |
| Product<br>XL                                                                                                    |                                       |                                                                                                    |
| Nominal<br>Rp. 50,000.00                                                                                                    |                                       |                                                                                                    |
| Mobile No.<br>087880021050                                                                                                    |                                       |                                                                                                    |
| Input Mobile PIN                                                                                                    |                                       |                                                                                                    |
|                                                                                                    | Send                                  |                                                                                                    |
|                                                                                                    |                                       |                                                                                                    |
|                                                                                                    |                                       |                                                                                                    |
|                                                                                                    |                                       |                                                                                                    |
|                                                                                                    |                                       |                                                                                                    |
| ∢                                                                                                    | 0                                     |                                                                                                    |
|                                                                                                    |                                       |                                                                                                    |
| PB 📀                                                                                                    |                                       | 📚 📶 📋 14:                                                                                                    |
| ← Journal Tra                                                                                                    | ansaction                             |                                                                                                    |
| - Here<br>Familie                                                                                                    | ствс                                  | BANK                                                                                                    |
| E1                                                                                                    | 中國信託到                                 |                                                                                                    |
|                                                                                                    | 中國信託劉                                 | l行<br>·                                                                                                    |
| Mc                                                                                                    | 中國信託到<br>obile Bank                   | Ling                                                                                                    |
| Mc<br>Reference No.                                                                                                    | 中國信託到<br>obile Bank                   | 1<br>ing<br>00000002344                                                                                                    |
| Mc<br>Reference No.<br>Source Account                                                                                                    | 中國信託到<br>obile Bank                   | ling<br>000000002344<br>0101011410150                                                                                                    |
| Reference No.<br>Source Account<br>Date                                                                                                    | 中國信託到<br>obile Bank<br>0<br>1         | いての<br>1-Okt-2015 08:0                                                                                                    |
| Mc<br>Reference No.<br>Source Account<br>Date<br>Transaction                                                                                                    | 中國信託劉<br>bbile Bank<br>0<br>1         | ing<br>000000002344<br>01010114101500<br>1-Okt-2015 08:0<br>Pembelian Puls:                                                                         |
| Mc<br>Reference No.<br>Source Account<br>Date<br>Transaction<br>Product                                                                                                    | 中國信託劉<br>bbile Bank<br>0<br>1         | 시구<br>ing<br>00000002344:<br>01010114101500<br>1-Okt-2015 08:0<br>Pembelian Puls:<br>X                                                              |
| Reference No.<br>Source Account<br>Date<br>Transaction<br>Product<br>Mobile No.                                                                                                    | 中國信託劉<br>bbile Bank<br>0<br>1         | KT<br>ing<br>00000002344:<br>01010114101500<br>1-Okt-2015 08:0:<br>Pembelian Puls:<br>X<br>087880021050                                             |
| Mc<br>Reference No.<br>Source Account<br>Date<br>Transaction<br>Product<br>Mobile No.<br>Nominal                                                                                                    | 中國信託到<br>obile Bank<br>0<br>1         | KT<br>ing<br>00000002344<br>01010114101500<br>1-Okt-2015 08:0:<br>Pembelian Puls:<br>X<br>087880021050<br>Rp. 50,000,00                             |
| Reference No.<br>Source Account<br>Date<br>Transaction<br>Product<br>Mobile No.<br>Nominal<br>Price                                                                                                    | 中國信託到<br>obile Bank<br>0<br>1         | NG<br>00000002344:<br>01010114101500<br>1-Okt-2015 08:0<br>Pembelian Puls:<br>X<br>087880021050<br>Rp. 50,000,00<br>Rp. 50,000,00                   |
| Reference No.<br>Source Account<br>Date<br>Transaction<br>Product<br>Nominal<br>Price<br>Status                                                                                                    | 中國信託到<br>obile Bank<br>0<br>1         | NG<br>00000002344:<br>01010114101500<br>1-Okt-2015 08:0<br>Pembelian Puls:<br>X<br>087880021050<br>Rp. 50,000,00<br>Rp. 50,000,00<br>Sukse          |
| Reference No.<br>Source Account<br>Date<br>Transaction<br>Product<br>Nominal<br>Price<br>Status                                                                                                    | 中國信託到<br>obbile Bank<br>0<br>1        | Кг<br>ing<br>000000002344:<br>01010114101500<br>1-Okt-2015 08:0:<br>Ретьеlian Puls:<br>х<br>087880021050<br>Rp. 50,000,00<br>Rp. 50,000,00<br>Sukse |
| Reference No.<br>Source Account<br>Date<br>Transaction<br>Product<br>Mobile No.<br>Nominal<br>Price<br>Status                                                                                                    | 中國信託<br>bbile Bank<br>0<br>1<br>1     | Ki⊤<br>ing<br>00000002344<br>0101011410150<br>1-0kt-2015 08:0'<br>Pembelian Pulsi<br>x<br>08788020150<br>Rp. 50,000,00<br>Sukse                     |
| Control Control Contro | Ф®бай<br>bbile Bank<br>0<br>1<br>номе | R∃<br>ing<br>00000002344<br>0101011410150<br>1-Okt-2015 08:0<br>Pembelian Puls<br>X<br>08788002105<br>Rp. 50,000,0<br>Sukse                         |

#### 2.7.2 Prepaid PLN **1**11 🗑 📶 📋 14:15 ← Home This menu is for purchase the prepaid PLN Tokken/pulse. Just following the Saving Account \*\*\*\*\*\*\*\*\*01500 step for transaction: MS. DEWI ANDREAN balance IDR 1.098.842.318.43 Account Mutation > Mutation Details Run the application, login and .... choose the your account. Fund Transfer 5 Transfer to other account Purchase Purchase transaction Choose "Purchase" and next Ê choose "Prepaid PLN" Payment > Payment Transaction Transaction History Mobile/internet banking transaction details Choose "Customer ID" () 1 Home Location Admin Logout ⊲ 0 Input the purcahse data (ID Ń number). P2 🗸 🗑 📶 📋 14:15 ← Prepaid PLN Move "Save at list" button and Saving Account \*\*\*\*\*\*\*\*\*01500 input the alias if user want to 0 MS. DEWI ANDREAN save the data. balance IDR 1,098,842,318,43 Prepaid Pulse Prepaid PLN > Click "Send", Confirmation will বিচ্নি be displayed.

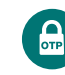

Click "Send", sistem will displays the journal/transaction receipt.

17

Input mobile PIN

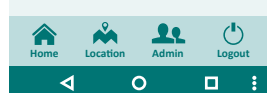

|                       | A A 14-15                             |
|-----------------------|---------------------------------------|
| ~~ •                  | i i i i i i i i i i i i i i i i i i i |
| ← Prepaid PLN         |                                       |
| Saving Account        |                                       |
| *********01500        | MS. DEWI ANDREAN                      |
|                       |                                       |
| IDK 1                 | 1,098,842,318,43                      |
| Customer ID           | >                                     |
| YES-PLN Prepaid       |                                       |
| 5383654782201 - GSP-D | U'MMY-                                |
| DVEELCZEVVUSN         |                                       |

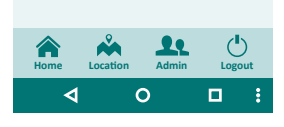

| PD 🕑                             | 🤶 📶 📋 14:1                                   | 15           |
|----------------------------------|----------------------------------------------|--------------|
| ← Prepaid PLN                    |                                              |              |
| Saving Account<br>*********01500 | MS. DEWI ANDREA<br>balanc<br>1,098,842,318,4 | N<br>te<br>3 |
| Name<br>GSP-DU'MMY-PVFFJ         | GZFYXUSN                                     |              |
| Price/watt<br>R3/7000            |                                              |              |
| Nominal<br>20,000,00             |                                              |              |
| Bank Admin Fee<br>1,111,00       |                                              |              |
| Total<br>21,111,00               |                                              |              |
| Input Mobile PIN                 |                                              |              |
| S                                | end                                          |              |
| <                                | 0 🗆                                          |              |

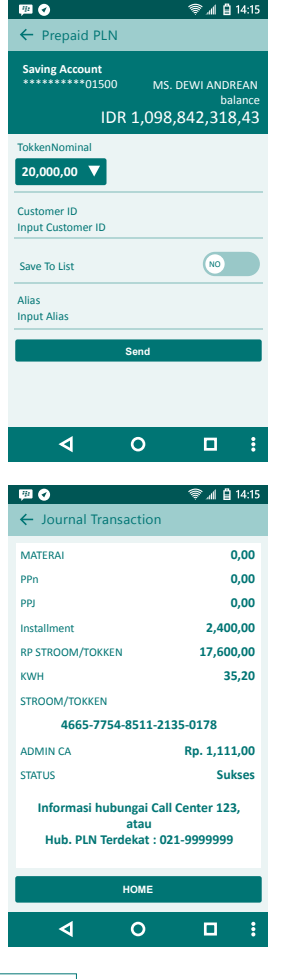

W 🕢

### 2.8 PAYMENT

### 2.8.1 Postpaid Mobile

This menu is for postpaid mobile payment transaction. Just following the step for transaction:

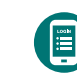

Run the application, login and choose the your account.

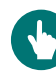

Choose "Payment" and next choose "Postpaid mobile"

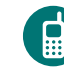

Choose "Mobile No." and available product list will be displayed

Input the Payment data

Choose the product.

(mobile number).

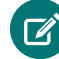

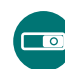

Move "Save at list" button and input the alias if user want to save the data.

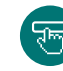

Click "Send". Confirmation will be displayed.

Input mobile PIN

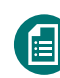

ОТР

Click "Send". sistem will displays the journal/transaction receipt.

| I 🕢                                        | 察 📶 📋 14:15                                    |
|--------------------------------------------|------------------------------------------------|
| - Payment                                  |                                                |
| Saving Account<br>*********01500<br>IDR 1, | MS. DEWI ANDREAN<br>balance<br>,098,842,318,43 |
| ostpaid Mobile                             | >                                              |
| elkom                                      | >                                              |
| iternet                                    | >                                              |
| LN                                         | >                                              |
| tilities                                   | >                                              |
| v                                          | >                                              |
| ontaglis PLN                               | >                                              |
| Home Location                              | Admin Logout                                   |
| <b>⊲</b> C                                 |                                                |

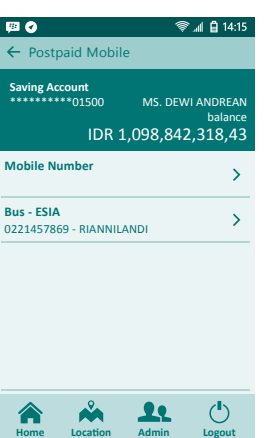

0

18

19 CTBC Bank Mobile Banking Guide

4

|                                                                                                    | 🤝 📶 🗎 14:15                                   |
|----------------------------------------------------------------------------------------------------|-----------------------------------------------|
| ← Postpaid Mobile                                                                                                    |                                               |
| Saving Account<br>***********01500<br>IDR 1,0                                                                                                    | MS. DEWI ANDREAN<br>balance<br>198,842,318,43 |
| Esia Postpaid                                                                                                    | >                                             |
| Matrix                                                                                                    | >                                             |
| Telkomsel Postpaid (Halo)                                                                                                    | >                                             |
|                                                                                                    |                                               |
|                                                                                                    |                                               |
| ۹ 0                                                                                                    |                                               |
| ⊲ 0<br>≅ 0                                                                                                    | ■ :                                           |
| <ul> <li>✓ O</li> <li>✓ Postpaid Mobile</li> </ul>                                                                                                    | ⊂ :<br>? .d ≙ 14:15                           |
| ✓         O           Image: Constraint Mobile         Saving Account           Saving Account         01500           IDR 1,00         IDR 1,00                                                                   | □ :                                           |
| ✓         O           Image: Constraint Mobile         Saving Account           Saving Account         01500           IDR 1,C         Product           Telkomsel Postpaid (Hall         Telkomsel Postpaid (Hall | ■ :                                           |

NO

Send

0

081100001111

⊲

Sve to List

Alias

Budi

| ← Postpaid Mobile          Saving Account       MS. DEWI ANDRIV         Saving Account       Data Saving Account         IDR 1,098,842,318,         Product       IDR 1,098,842,318,         Product       Mobile No.         Ballandon 111       IDR 1,098,842,318,         Cutomer Name       MUHAMMAD AQIL ANSARI         Total Billing<br>Rp. 867,637,00       IDR 1,098,842,318,         Total Billing<br>Rp. 867,637,00       IDR 1,098,842,318,         Total Billing<br>Rp. 867,637,00       IDR 1,098,842,318,         Total Billing<br>Rp. 867,637,00       IDR 1,098,842,318,         Total Billing<br>Rp. 867,637,00       IDR 1,098,842,318,         Total Billing<br>Rp. 867,637,00       IDR 1,098,842,318,         Input Mobile PIN       IDR 1,098,842,818,         Input Mobile PIN       IDR 1,998,948,918,918,         Input Mobile PIN       IDR 1,998,948,918,918,918,918,918,918,918,918,918,91                                                                                                    |                                                                                                    |                                                                                                    |
|----------------------------------------------------------------------------------------------------|----------------------------------------------------------------------------------------------------|----------------------------------------------------------------------------------------------------|
| Saving Account<br>DIS DEWI ANDR<br>Balance<br>IDR 1,098,842,313,<br>Product<br>TELKOMSEL HALO<br>Mobile No.<br>081100001111<br>Cutomer Name<br>MUHAMMADA QLI ANSARI<br>Total Billing<br>Rp. 867,637,00<br>Total Billing<br>Rp. 867,637,00<br>Total Billing<br>Rp. 867,637,00<br>Total Billing<br>Rp. 867,637,00<br>Send<br>C<br>C<br>C<br>C<br>C<br>C<br>C<br>C<br>C<br>C<br>C<br>C<br>C                                                                                                    | < rostpaid i                                                                                                    | Mobile                                                                                                    |
| IDR 1,098,842,318 Product TELKOMSEL HALO Mobile No. BS1100001111 Cutomer Name MUHAMMAD AQIL ANSARI Total Billing Rp. 867,637,00 Total Billing Rp. 867,637,00 Input Mobile PIN Send  Colored Colored C | Saving Account                                                                                                   | 00 MS. DEWI ANDRE                                                                                                    |
| Product<br>TELKOMSEL HALO<br>Mobile No.<br>BS1100001111<br>Cutomer Name<br>MUHAMMAD AQIL ANSARI<br>Total Billing<br>Rp. 867,637,00<br>Total Billing<br>Rp. 867,637,00<br>Total Billing<br>Rp. 867,637,00<br>Total Billing<br>Rp. 867,637,00<br>Total Billing<br>Rp. 867,637,00<br>Total Billing<br>Rp. 867,637,00<br>CO<br>CO<br>CO<br>CO<br>CO<br>CO<br>CO<br>CO<br>CO<br>CO                                                                                                    | l I                                                                                                    | IDR 1,098,842,318,                                                                                                    |
| Mobile No.       BB1100001111       Cutomer Name<br>MUHAMMAD QUL ANSARI       Total Billing<br>Rp. 867,637,00       Total Billing<br>Rp. 867,637,00       Input Mobile PIN       Input Mobile PIN </td <td>Product<br/>TELKOMSEL HA</td> <td>LO</td>                                                                                                    | Product<br>TELKOMSEL HA                                                                                          | LO                                                                                                    |
| Cutomer Name<br>MUHAMMAD AQIL ANSARI<br>Total Billing<br>Rp. 867,637,00<br>Total Billing<br>Rp. 867,637,00<br>Input Mobile PIN<br>Send<br>C<br>C<br>C<br>C<br>C<br>C<br>C<br>C<br>C<br>C<br>C<br>C<br>C<br>C<br>C<br>C<br>C<br>C<br>C                                                                                                    | Mobile No.<br>081100001111                                                                                       |                                                                                                    |
| Total Billing<br>Rp. 867,637,00<br>Input Mobile PIN<br>Carl Billing<br>Rp. 867,637,00<br>Input Mobile PIN<br>Carl Carl Carl Carl Carl Carl Carl Carl                                                                                                    | Cutomer Name<br>MUHAMMAD A                                                                                       | QIL ANSARI                                                                                                    |
| Total Billing<br>Rp. 867,637,00<br>Input Mobile PIN<br>Send                                                                                                    | Total Billing<br>Rp. 867,637,00                                                                                  |                                                                                                    |
| Input Mobile PIN  Send  C Send  C Send C Send C Send C Send C Send C Send C Send C Send C Send C Send C Send C Send C Send C Send C Send C Send C Send C Send C Send C Send C Send C Send C S | Total Billing<br>Rp. 867,637,00                                                                                  |                                                                                                    |
| Send                                                                                                    | Input Mobile PIN                                                                                                 | I                                                                                                    |
| ✓     O     □       ♥■ ●     ♥■ ■ ■     ●     ■ ■       ← Journal Transaction     ♥■ ■ ■ ■ ■     ●     ■ ■       KObbile Banking       KObbile Banking       Reference No.     0000000244       Date     14-Nov-2015 00       Transaction     HP Pasca Ba       Product     TELKONSEL H/       Mobile Number     081100001       Name     MUHAMMAD AQILANS       Admin Fee     Rp. 1,111       Payment     Rp. 868,748       Status     Succ                                                                                                    |                                                                                                    | Send                                                                                                    |
|                                                                                                    | ۵                                                                                                    | 0 🗆                                                                                                    |
| Image: Weight of the second second secon                  |                                                                                                    |                                                                                                    |
|                                                                                                    |                                                                                                    | @ ( A )                                                                                                    |
| ← Journal Transaction                                                                                                    | <sup>™</sup> 🛇                                                                                                   | \$\$ <b>™ 1</b>                                                                                                    |
| Korrent Series Series S       | ← Journal Tr                                                                                                    | ansaction                                                                                                    |
| Poli 6 SF SR (†<br>Hobile Banking<br>Reference No. 000000024<br>Date 14-Nov-2015 08<br>Transaction HP Pasca Ba<br>Product TELKOMSEL HA<br>Mobile Number 081100001:<br>Name MUHAMMAD AQIL ANS<br>Admin Fee Rp. 1,111<br>Payment Rp. 868,748<br>Status Succ<br>Home<br>▼ O □                                                                                                    | Ale Care                                                                                                    | CTBC BANK                                                                                                    |
| Mobile Banking       Reference No.     0000000244       Date     14-Nov-2015 08       Transaction     HP Pasca Ba       Product     TELKOMSEL HA       Mobile Number     081100001       Name     MUHAMMADA AQILANS       Admin Fee     Rp. 868,748       Status     Succ                                                                                                    |                                                                                                    | 中國信託銀行                                                                                                    |
| Reference No. 000000024/<br>Date 14-Nov-2015 08<br>Transaction HP Pasca Ba<br>Product TELKOMSEL M/<br>Mobile Number 081100001:<br>Name MUHAMMAD AQL ANS<br>Admin Fee Rp. 1,111<br>Payment Rp. 868,748<br>Status Succ<br>Home<br>▼ O □                                                                                                    |                                                                                                    |                                                                                                    |
| Date 14-Nov-2015 08<br>Transaction HP Pasca Ba<br>Product TELKOMSEL HA<br>Mobile Number 081100001:<br>Name MUHAMMAD AQIL ANS<br>Admin Fee Rp. 1,111<br>Payment Rp. 868,748<br>Status Succ<br>Home<br>↓ O □                                                                                                    | Mo                                                                                                    | bile Banking                                                                                                    |
| Transaction HP Pasca Ba<br>Product TELKOMSEL HA<br>Mobile Number 08110001:<br>Name MUHAMMAD AQIL ANS<br>Admin Fee Rp. 1,111<br>Payment Rp. 868,748<br>Status Succ<br>Home<br>↓ O □                                                                                                    | Mc<br>Reference No.                                                                                              | bbile Banking                                                                                                    |
| Product TELKOMSELH/<br>Mobile Number 081100001:<br>Name MUHAMMAD AQILANS<br>Admin Fee Rp. 1,111<br>Payment Rp. 868,748<br>Status Succ<br>Home<br>▼ O □                                                                                                    | Mc<br>Reference No.<br>Date                                                                                      | bbile Banking<br>0000000244<br>14-Nov-2015 08                                                                                                    |
| Mobile Number 08110001:<br>Name MUHAMMAD AQI LANS<br>Admin Fee Rp. 1,111<br>Payment Rp. 868,748<br>Status Succ<br>Home<br>Q O □                                                                                                    | Mc<br>Reference No.<br>Date<br>Transaction                                                                       | bbile Banking<br>0000000024<br>14-Nov-2015 08<br>HP Pasca Ba                                                                                        |
| Name MUHAMMAD AQILANS<br>Admin Fee Rp. 1,111<br>Payment Rp. 868,748<br>Status Succ<br>Home<br>d O D                                                                                                    | Mc<br>Reference No.<br>Date<br>Transaction<br>Product                                                            | bbile Banking<br>00000000244<br>14-Nov-2015 08<br>HP Pasca Ba<br>TELKOMSEL HA                                                                       |
| Admin Fee Rp. 1,111<br>Payment Rp. 868,748<br>Status Succ<br>Home<br>I O D                                                                                                    | Mc<br>Reference No.<br>Date<br>Transaction<br>Product<br>Mobile Number                                           | bbile Banking<br>0000000244<br>14-Nov-2015 08<br>HP Pasca Ba<br>TELKOMSEL H/<br>081100001                                                           |
| Payment Rp. 868,748<br>Status Succ<br>Home                                                                                                    | Mc<br>Reference No.<br>Date<br>Transaction<br>Product<br>Mobile Number<br>Name                                   | bbile Banking<br>000000024<br>14-Nov-2015 08<br>HP Pasca Ba<br>TELKOMSEL H/<br>0811000021<br>MUHAMMAD AQIL ANS                                      |
| Status Succ                                                                                                    | Mc<br>Reference No.<br>Date<br>Transaction<br>Product<br>Nobile Number<br>Name<br>Admin Fee                      | Die Banking<br>0000000244<br>14-Nov-2015 08<br>HP Pasca Ba<br>TELKOMSEL H/<br>081100001<br>MUHAMMAD AQIL ANS<br>Rp. 1,111                           |
| Home                                                                                                    | Mc<br>Reference No.<br>Date<br>Transaction<br>Product<br>Mobile Number<br>Name<br>Admin Fee<br>Payment           | Dile Banking<br>0000000244<br>14-Nov-2015 08<br>HP Pasca Ba<br>TELKOMSEL H/<br>081100001<br>MUHAMMAD AQIL ANS<br>Rp. 1,111<br>Rp. 868,748           |
|                                                                                                    | Mc<br>Reference No.<br>Date<br>Transaction<br>Product<br>Mobile Number<br>Name<br>Admin Fee<br>Payment<br>Status | Dible Banking<br>0000000244<br>14-Nov-2015 08<br>HP Pasca Ba<br>TELKOMSEL HA<br>081100001<br>MUHAMMAD AQL ANS.<br>Rp. 1,111<br>Rp. 868,748<br>Succ  |
|                                                                                                    | Mc<br>Reference No.<br>Date<br>Transaction<br>Product<br>Mobile Number<br>Name<br>Admin Fee<br>Payment<br>Status | Dible Banking<br>0000000244<br>14-Nov-2015 08<br>HP Pasca Ba<br>TELKOMSEL HA<br>081100001<br>MUHAMMAD AQIL ANS,<br>Rp. 1,111<br>Rp. 868,748<br>Succ |
|                                                                                                    | Mc<br>Reference No.<br>Date<br>Transaction<br>Product<br>Mobile Number<br>Name<br>Admin Fee<br>Payment<br>Status | Dible Banking<br>000000024<br>14-Nov-2015 08<br>HP Pasca Ba<br>TELKOMSEL H4<br>081100001<br>MUHAMMAD AQIL ANS<br>Rp. 1,111<br>Rp. 868,748<br>Succ   |

### 2.8.2 Telkom

This menu is for Telkom billing payment transaction. Just following the step for transaction:

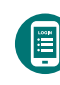

Run the application, login and choose the your account.

Choose "Payment" and next

Choose "Telp. No." and next choose "Telkom PSTN"

Ţ

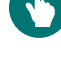

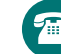

Choose the product.

choose "Telkom"

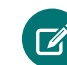

É

Input the Payment data (Phone Number).

Move "Save at list" button and input the alias if user want to save the data.

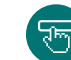

Input mobile PIN

be displayed.

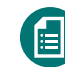

Click "Send", sistem will displays the journal/transaction receipt.

Click "Send". Confirmation will

| <b>9</b>                              | 14:15 🛱 🕼                                       |
|---------------------------------------|-------------------------------------------------|
| ← Home                                |                                                 |
| Saving Account<br>***********01500    | MS. DEWI ANDREAN<br>balance<br>L,098,842,318,43 |
| Account Mutation<br>Mutation Details  | > >                                             |
| Fund Transfer<br>Transfer to other    | account >                                       |
| Purchase<br>Purchase transact         | tion                                            |
| Payment<br>Payment Transact           | ion >                                           |
| Transaction Hist<br>Mobile/internet b | ory >>                                          |
|                                       |                                                 |
| Home Location                         | Admin Logout                                    |
| <u>م</u> (                            |                                                 |

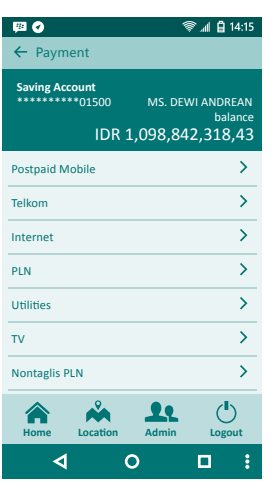

20 CTBC Bank Mobile Banking Guide

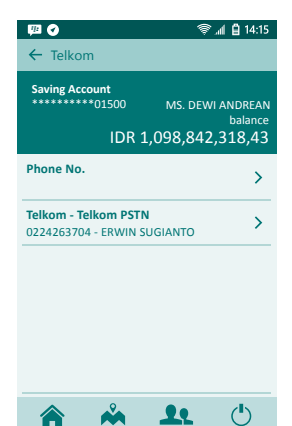

Home

Lokasi

Admin

Logout

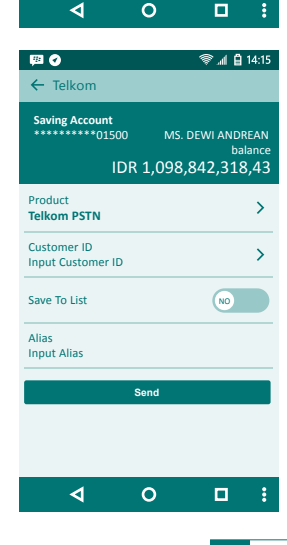

| ← Telkom                                                                                                    |                                                              |                                                                                                    |
|----------------------------------------------------------------------------------------------------|--------------------------------------------------------------|----------------------------------------------------------------------------------------------------|
| Saving Account                                                                                                    |                                                              |                                                                                                    |
| ••••••015                                                                                                    | 00 MS                                                        | 5. DEWI ANDRE<br>bala                                                                                                    |
| I                                                                                                    | DR 1,098                                                     | ,842,318,                                                                                                    |
| Customer Name<br>ERWIN SUGIAN                                                                                                    | то                                                           |                                                                                                    |
| Billing 1<br>08/12                                                                                                    |                                                              |                                                                                                    |
| Total Billing 1<br>Rp. 17,500,00                                                                                                    |                                                              |                                                                                                    |
| Admin Fee<br><b>Rp. 1,900,00</b>                                                                                                    |                                                              |                                                                                                    |
| Total Payment<br>Rp. 19,400,00                                                                                                    |                                                              |                                                                                                    |
| Input Mobile PIN                                                                                                    |                                                              |                                                                                                    |
|                                                                                                    | Send                                                         |                                                                                                    |
| ٩                                                                                                    | 0                                                            |                                                                                                    |
|                                                                                                    |                                                              |                                                                                                    |
|                                                                                                    |                                                              |                                                                                                    |
| PB 📀                                                                                                    |                                                              | \$\$⊿ <b> ₿</b> 1                                                                                                    |
| ⊯                                                                                                    | ansaction                                                    | ® "∥ 🖞 1•                                                                                                    |
| ✓ Journal Tra<br>Campo<br>Campo | ansaction<br>CTBC<br>中國信託劉                                   | ♥』 🔒 1:<br>BANK<br>≹行                                                                                                    |
| Journal Tra                                                                                                    | ansaction<br>CTBC<br>中國信託創<br>obile Bank                     | ® ्रा ≙ ।<br>BANK<br>श्रीत                                                                                                    |
| Journal Tra                                                                                                    | ansaction<br>CTBC<br>中國信託創<br>obile Bank                     | © আ ঐ 1<br>BANK<br>রিন্দ্র<br>10000000246                                                                                                    |
|                                                                                                    | ansaction<br>CTBC<br>中國信託創<br>obile Bank                     | © ୷ ≙ 1<br>BANK<br>&उ<br>0000000246<br>4-Nov-2015 23:                                                                                                    |
|                                                                                                    | ansaction<br>CTBC<br>中國信託創<br>obile Bank                     | © ୷। 🗎 1<br>BANK<br>द{न<br>:ing<br>0000000246<br>4-Nov-2015 23:<br>Telkom Payme                                                                                                    |
| Control Transaction                                                                                                    | ansaction<br><b>CTBC</b><br>中國信託創<br>obile Bank              | ्रिता थे ।<br>BANK<br>दिनि<br>ing<br>0000000246<br>4-Nov-2015 23<br>Telkom Paymo<br>02242322                                                                                                    |
|                                                                                                    | ansaction<br>CTBC<br>中國信託創<br>obile Bank                     | ♥ ad @ 1<br>BANK<br>दिनि<br>0000000246<br>4-Nov-2015 23<br>Telkom Paymo<br>02242322                                                                                                    |
|                                                                                                    | ansaction<br><b>CTBC</b><br>中國信託創<br>bbile Bank              | अ. व 1                                                                                                    |
|                                                                                                    | ansaction<br><b>CTBC</b><br>中國信託創<br>bbile Bank              | Al A 1                                                                                                    |
| O                                                                                                    | ansaction<br><b>CTBC</b><br>中國信託<br>動<br>bile Bank<br>1<br>1 | য় @ 1           BANK           शिंग           0000000246           4-Nov-2015 23           Telkom Payme           02242322           08/           Rp. 17,500,           Rp. 1.900                                                                                                    |
|                                                                                                    | ansaction<br>中國信託館<br>bbile Bank                             | ♥ ∡I 🔒 1<br>BANK<br>श्रेनि<br>0000000246<br>1-Nov-2015 23<br>Telkom Payme<br>02242322<br>08/<br>Rp. 17,500<br>Rp. 19,900<br>Rp. 19,900                                                                                                    |
| ♥ ♥<br>← Journal Tr.                                                                                                    | ansaction<br>中國信託創<br>bbile Bank                             | Al (1)     Al (1)     Al (1) |
| Part of the second second                                                                                                    | ansaction<br>CTBC<br>中國信託館<br>bbile Bank<br>1<br>2<br>Home   | ♥ xt @ 1 x<br>BANK<br>हिंग<br>00000000246<br>4-Nov-2015 233<br>Telkom Paymo<br>02242322<br>08/<br>Rp. 17,500,<br>Rp. 19,400,<br>Succe                                                                                                    |

### 2.8.3 INTERNET

This menu is for internet billing payment transaction. Just following the step for transaction:

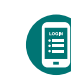

nce 43

Run the application, login and choose the your account.

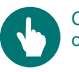

Choose "payment" and next choose "Internet"

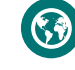

Choose "Customer ID".

Input the payment data (product and customer ID).

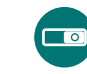

Move "Save at list" button and input the alias if user want to save the data.

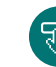

Click "Send", Confirmation will be displayed.

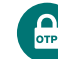

Input mobile PIN

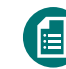

Click "Send", sistem will displays the journal/transaction receipt.

| <b>P</b>   |                               |                      | 4                 | i 🖞 🗽                     | 4:15                |
|------------|-------------------------------|----------------------|-------------------|---------------------------|---------------------|
| ← н        | ome                           |                      |                   |                           |                     |
| Saving     | 3 Account<br>*****01500       | )<br>R 1,0           | мs. dew<br>98,842 | /I ANDR<br>bala<br>2,318, | EAN<br>ance<br>,43  |
| dan dan da | Account Mu<br>Mutation De     | tation<br>tails      |                   |                           | >                   |
| -          | Fund Transfe<br>Transfer to c | er<br>other acc      | count             |                           | >                   |
| G          | Purchase<br>Purchase tra      | nsaction             |                   |                           | >                   |
|            | Payment<br>Payment Trar       | isaction             |                   |                           | >                   |
|            | Transaction<br>Mobile/inter   | History<br>net banki | ing transa        | ction det                 | <b>&gt;</b><br>ails |
| Home       | e Locatio                     | l i                  | Admin             | Logo                      | )<br>ut             |
|            | ٩                             | 0                    |                   |                           | :                   |

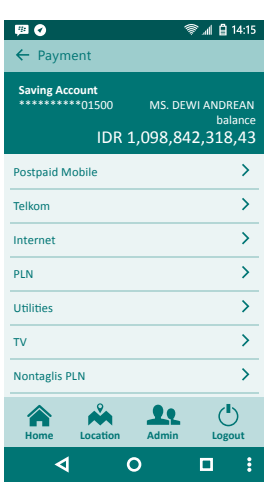

22 CTBC Bank Mobile Banking Guide

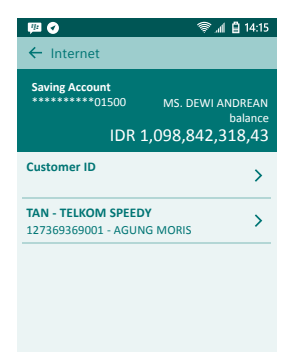

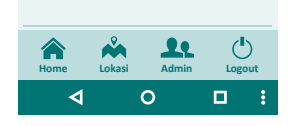

| P2 🕜                                      | 察 📶 🔒 14:15                                     |
|-------------------------------------------|-------------------------------------------------|
| ← Internet                                |                                                 |
| Saving Account<br>*********01500<br>IDR 1 | MS. DEWI ANDREAN<br>balance<br>1,098,842,318,43 |
| Product                                   | . >                                             |
| Telkom Speedy 🔻                           |                                                 |
| Customer ID                               | >                                               |
| Input ID Pelanggan                        |                                                 |
| Save To List                              | NO                                              |
| Alias                                     |                                                 |
| Input Alias                               |                                                 |
| Se                                        | nd                                              |
|                                           |                                                 |
|                                           |                                                 |
| <b>√</b> (                                |                                                 |
|                                           |                                                 |

| ← internet                                                                                                    |                                                                                                    |
|----------------------------------------------------------------------------------------------------|----------------------------------------------------------------------------------------------------|
| Saving Account<br>*******01500                                                                                                    | MS. DEWI ANDREAI<br>balanc<br>.,098,842,318,43                                                                                                    |
| Month/Year<br>08/12                                                                                                    |                                                                                                    |
| Billing<br>Rp. 17,500,00                                                                                                    |                                                                                                    |
| Billing 1<br><b>Rp. 17,500,00</b>                                                                                                    |                                                                                                    |
| admin fee<br>Rp. 1,900,00                                                                                                    |                                                                                                    |
| Total Payment<br>Rp. 19,000,00                                                                                                    |                                                                                                    |
| Input Mobile PIN                                                                                                    |                                                                                                    |
| Kir                                                                                                    | im                                                                                                    |
| <b>م</b> (                                                                                                    |                                                                                                    |
| <b>19 0</b>                                                                                                    |                                                                                                    |
| <i>₩</i> •                                                                                                    | 🦃 📶 🗎 14:1                                                                                                    |
| ← Journal Transac                                                                                                    | 📚 📶 🗎 14:1<br>tion                                                                                                    |
| ← Journal Transact                                                                                                    | ি 14:<br>tion<br>000000002462:                                                                                                    |
| ← Journal Transact<br>Reference No.<br>Date                                                                                                    | ی افغان کو کو کو کو کو کو کو کو کو کو کو کو کو                                                                                                    |
| ← Journal Transact<br>Reference No.<br>Date<br>Transaction                                                                                                    | ♥ ▲ △ △ 14:<br>tion<br>00000002462:<br>14-Nov-2015 23:3:<br>Internet Paymen                                                                                                    |
| ← Journal Transact<br>Reference No.<br>Date<br>Transaction<br>Product                                                                                                    | کی او او او او او او او او او او او او او                                                                                                    |
| <ul> <li>Journal Transact</li> <li>Reference No.</li> <li>Date</li> <li>Transaction</li> <li>Product</li> <li>Customer ID</li> </ul>                                                                                                    | Al (2) 14:     O00000002462:     14-Nov-2015 23:3:     Internet Paymen     TELKOM SPEED     12736936600:                                                                                                    |
| <ul> <li>Journal Transact</li> <li>Reference No.</li> <li>Date</li> <li>Transaction</li> <li>Product</li> <li>Customer ID</li> <li>Customer Name</li> </ul>                                                                                                    | Al (2) 14:     COND00002462:     14-Nov-2015 23:3:     Internet Paymen     TELKOM SPEED     12736936600:     ANDY SENTOS/                                                                                                    |
| <ul> <li>Journal Transact</li> <li>Reference No.</li> <li>Date</li> <li>Transaction</li> <li>Product</li> <li>Customer ID</li> <li>Customer Name</li> <li>Month/Year</li> </ul>                                                                                                    | Al @ 14: tion 00000002462: 14-Nov-2015 23:3 Internet Paymen TELKOM SPEED 12736936600: ANDY SENTOSA 08/1:                                                                                                    |
| <ul> <li>Journal Transact</li> <li>Reference No.</li> <li>Date</li> <li>Transaction</li> <li>Product</li> <li>Customer ID</li> <li>Customer Name</li> <li>Month/Year</li> <li>Billing 1</li> </ul>                                                                                                    | <ul> <li>I 4:</li> <li>00000002462</li> <li>14-Nov-2015 23:3</li> <li>Internet Paymen</li> <li>TELKOM SPEED</li> <li>12736936600</li> <li>ANDY SENTOS,</li> <li>08/1.</li> <li>Rp. 17,500,0</li> </ul>                                                                                               |
| <ul> <li>Journal Transact</li> <li>Reference No.</li> <li>Date</li> <li>Transaction</li> <li>Product</li> <li>Customer ID</li> <li>Customer Name</li> <li>Month/Year</li> <li>Billing 1</li> <li>Billing amount</li> </ul>                                                                                | ♥ ▲ ● 14:<br>tion<br>00000002462<br>14-Nov-2015 23:3<br>Internet Paymen<br>TELKOM SPEED<br>1273693600<br>ANDY SENTOS<br>08/1<br>Rp. 17,500,0<br>Rp. 17,500,0                                                                                                    |
| <ul> <li>Journal Transact</li> <li>Reference No.</li> <li>Date</li> <li>Transaction</li> <li>Product</li> <li>Customer ID</li> <li>Customer Name</li> <li>Month/Year</li> <li>Billing an</li> <li>Billing anount</li> <li>Admin fee</li> </ul>                                                            | ♥ ▲ ● 14:<br>tion<br>00000002462<br>14-Nov-2015 23:3<br>Internet Paymen<br>TELKOM SPEED<br>12736936600<br>ANDY SENTOS:<br>08/1<br>Rp. 17,500,0<br>Rp. 1,7500,0                                                                                                    |
| <ul> <li>Journal Transacc</li> <li>Reference No.</li> <li>Date</li> <li>Transaction</li> <li>Product</li> <li>Customer ID</li> <li>Customer Name</li> <li>Month/Year</li> <li>Billing amount</li> <li>Admin fee</li> <li>Total Payment</li> </ul>                                                         | ♥ ▲ ● 14:<br>tion<br>00000002462<br>14-Nov-2015 23:3<br>Internet Paymen<br>TELKOM SPEED<br>12736936600<br>ANDY SENTOS:<br>08/1<br>Rp. 17,500,0<br>Rp. 1390,0<br>Rp. 139,00,0                                                                                                    |
| ← Journal Transact<br>Reference No.<br>Date<br>Transaction<br>Product<br>Customer ID<br>Customer ID<br>Customer Name<br>Month/Year<br>Billing 1<br>Billing amount<br>Admin fee<br>Total Payment<br>Status                                                                                                 | <ul> <li>I 4:</li> <li>00000002462:</li> <li>14-Nov-2015 23:3:</li> <li>Internet Paymen</li> <li>TELKOM SPEED'</li> <li>12736936600:</li> <li>ANDY SENTOS/</li> <li>08/1:</li> <li>Rp. 17,500,00</li> <li>Rp. 17,500,00</li> <li>Rp. 19,400,00</li> <li>Succes</li> </ul>                            |
| ← Journal Transact<br>Reference No.<br>Date<br>Transaction<br>Product<br>Customer ID<br>Customer ID<br>Customer Name<br>Month/Year<br>Billing 1<br>Billing amount<br>Admin fee<br>Total Payment<br>Status                                                                                                 | <ul> <li>I 4:</li> <li>00000002462:</li> <li>14-Nov-2015 23:3:</li> <li>Internet Payment</li> <li>TELKOM SPEED:</li> <li>12736936600:</li> <li>ANDY SENTOS/</li> <li>08/1:</li> <li>Rp. 17,500,01</li> <li>Rp. 17,500,01</li> <li>Rp. 19,400,00</li> <li>Succes</li> </ul>                           |
| <ul> <li>Journal Transact</li> <li>Reference No.</li> <li>Date</li> <li>Transaction</li> <li>Product</li> <li>Customer ID</li> <li>Customer ID</li> <li>Customer Name</li> <li>Month/Year</li> <li>Billing 1</li> <li>Billing amount</li> <li>Admin fee</li> <li>Total Payment</li> <li>Status</li> </ul> | <ul> <li>I 4:</li> <li>00000002462:</li> <li>14-Nov-2015 23:3:</li> <li>Internet Paymen</li> <li>TELKOM SPEEDD</li> <li>12736936600:</li> <li>ANDY SENTOS/</li> <li>08/1:</li> <li>R.p. 17,500,01</li> <li>R.p. 17,500,01</li> <li>R.p. 17,500,01</li> <li>R.p. 19,400,00</li> <li>Succes</li> </ul> |

PB 🕑

🗑 📶 📋 14:15

### 2.8.4 PLN

This menu is for postpaid PLN billing payment transaction. Just following the step for transaction:

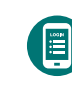

Run the application, login and choose the your account.

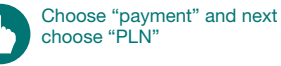

choose "PLN"

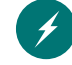

Choose "Customer ID".

Input the payment data ľ (product and customer ID).

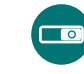

Move "Save at list" button and input the alias if user want to save the data.

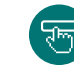

Click "Send", Confirmation will be displayed.

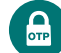

Input mobile PIN

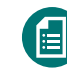

Click "Send", sistem will displays the journal/transaction receipt.

| <b>90 📀</b>                     |                            | 1                       | 🔊 📶 📋 14:15                       |
|---------------------------------|----------------------------|-------------------------|-----------------------------------|
| ← Home                          |                            |                         |                                   |
| Saving Account<br>**********015 | 00<br>DR 1,(               | мs. dev<br>098,84       | VI ANDREAN<br>balance<br>2,318,43 |
| Account N<br>Mutation           | <b>lutation</b><br>Details |                         | >                                 |
| Fund Tran<br>Transfer to        | sfer<br>o other a          | ccount                  | >                                 |
| Purchase t                      | ransactio                  | n                       | >                                 |
| Payment<br>Payment Tr           | ansactior                  | 1                       | >                                 |
| Mobile/inte                     | n Histor<br>ernet ban      | <b>y</b><br>king transa | oction details                    |
| Home Loca                       | tion                       | Admin                   | Logout                            |
| ٩                               | 0                          |                         |                                   |

| PB 🕜                                      | 察 📶 🔒 14:15                                    |
|-------------------------------------------|------------------------------------------------|
| ← Payment                                 |                                                |
| Saving Account<br>*********01500<br>IDR 1 | MS. DEWI ANDREAN<br>balance<br>,098,842,318,43 |
| Postpaid Mobile                           | >                                              |
| Telkom                                    | >                                              |
| Internet                                  | >                                              |
| PLN                                       | >                                              |
| Utilities                                 | >                                              |
| тv                                        | >                                              |
| Nontaglis PLN                             | >                                              |
| Home Location                             | Admin Logout                                   |
| <u>م</u> ر                                |                                                |

| 💯 🕑                                       | 14:15 🗊 🕼 🦃                                     |
|-------------------------------------------|-------------------------------------------------|
| ← PLN                                     |                                                 |
| Saving Account<br>*********01500<br>IDR 1 | MS. DEWI ANDREAN<br>balance<br>.,098,842,318,43 |
| Customer ID                               | >                                               |
| TES - PLN Postpaid                        | <u> </u>                                        |
| 51211000018 - METALI                      | A VIOLETA                                       |
|                                           |                                                 |
| Home Location                             | Admin Logout                                    |

0

⊲

| 四 🕜                               | 🐨 🚛 🔒 14:15                                     |
|-----------------------------------|-------------------------------------------------|
| ← PLN                             |                                                 |
| Saving Account<br>**********01500 | MS. DEWI ANDREAN<br>balance<br>1,098,842,318,43 |
| Customer ID<br>081100001111       | >                                               |
| Save To List                      | NO                                              |
| Alias<br>Budi                     |                                                 |
| Si                                | and                                             |
|                                   |                                                 |
|                                   |                                                 |
|                                   |                                                 |
| <b>V</b>                          | 0 🗆 :                                           |

|                                                                                                    | ← PLN                                                                                                    |
|----------------------------------------------------------------------------------------------------|----------------------------------------------------------------------------------------------------|
| 0 MS. DEWI ANDREAN                                                                                                    | Saving Account                                                                                                    |
| DR 1,098,842,318,43                                                                                                    |                                                                                                    |
|                                                                                                    | Finalty<br><b>9,000.00</b>                                                                                            |
|                                                                                                    | Bank Admin Fee<br>1,111.00                                                                                            |
|                                                                                                    | Billing<br>138,680.00                                                                                                 |
|                                                                                                    | Total Billing<br>139,781.00                                                                                           |
|                                                                                                    | Input Mobile PIN                                                                                                    |
|                                                                                                    |                                                                                                    |
| Send                                                                                                    |                                                                                                    |
| о п:                                                                                                    | 4                                                                                                    |
| · - ·                                                                                                    |                                                                                                    |
| 📚 📶 🛱 14:15                                                                                                    | 國 📀                                                                                                    |
| Journal                                                                                                    | ← Transactio                                                                                                    |
| 05/12                                                                                                    | Pulae /Tahue                                                                                                    |
| 130 680 00                                                                                                    |                                                                                                    |
| 127.000.00                                                                                                    | RP TAG PLN                                                                                                    |
| 15DB90BB98E6D84A4000                                                                                                    | RP TAG PLN<br>MLPO Ref                                                                                                |
| 15DB90BB98E6D84A4000<br>tan struk ini sebagai bukti<br>bayaran yang sah                                                                                                    | RP TAG PLN<br>MLPO Ref<br>PLN Menyata<br>pen                                                                          |
| 15DB90BB98E6D84A4000<br>kan struk ini sebagai bukti<br>bayaran yang sah<br>1,111.00                                                                                                    | RP TAG PLN<br>MLPO Ref<br>PLN Menyata<br>pen<br>Biaya Admin Bani                                                      |
| 15DB90BB98E6D84A4000<br>can struk ini sebagai bukti<br>bayaran yang sah<br>1,111.00<br>139,791.00                                                                                                    | RP TAG PLN<br>MLPO Ref<br>PLN Menyata<br>pen<br>Biaya Admin Bani<br>Total Bayar                                       |
| 15DB90BB98E6D84A4000<br>xan struk ini sebagai bukti<br>bayaran yang sah<br>1,111.00<br>139,791.00<br>Success                                                                                                    | RP TAG PLN<br>MLPO Ref<br>PLN Menyata<br>pen<br>Biaya Admin Banl<br>Total Bayar<br>Status                             |
| 15,580,000<br>15DB90BB98E6D84A4000<br>kan struk ini sebagai bukti<br>bayaran yang sah<br>1,111.00<br>139,791.00<br>Success<br>gihan dapat diakses di<br>www.pln.co.id<br>bungi Call Center : 123<br>lub. PLN terdekat :<br>00000000000123                 | RP TAG PLN<br>MLPO Ref<br>PLN Menyata<br>pen<br>Biaya Admin Bani<br>Total Bayar<br>Status<br>Rincian t<br>Atau<br>000 |
| 153,580,000<br>15DB90BB98E6D84A4000<br>kan struk ini sebagai bukti<br>payaran yang sah<br>1,111.00<br>139,791.00<br>Success<br>gihan dapat diakses di<br>ww.pln.co.id<br>ubungi Call Center : 123<br>100.000000000123                                     | MILPO Ref<br>PLN Menyata<br>PLN Menyata<br>Play Admin Banl<br>Total Bayar<br>Status<br>Rincian t<br>Atau<br>000       |
| ISDB00808E6D84A4000<br>ISDB008098E6D84A4000<br>can struk ini sebagai bukti<br>payaran yang sah<br>1,111.00<br>139,791.00<br>Success<br>gihan dapat diakses di<br>www.pln.co.id<br>ubungi Call Center : 123<br>ub. PLN terdekat :<br>0000000000123<br>Homo | MLPO Ref<br>PLN Menyatz<br>pen<br>Biaya Admin Banl<br>Total Bayar<br>Status<br>Rincian t<br>Atau<br>000               |

### 2.8.5 Utilities

This menu is for utilities billing payment transaction. Just following the step for transaction:

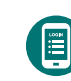

14:15

Run the application, login and choose the your account.

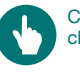

Choose "payment" and next choose "Utilities"

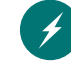

Choose "Customer ID".

Input the payment data (product and customer ID).

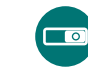

Move "Save at list" button and input the alias if user want to save the data.

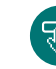

Click "Send", Confirmation will be displayed.

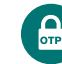

Input mobile PIN

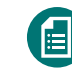

Click "Send", sistem will displays the journal/transaction receipt.

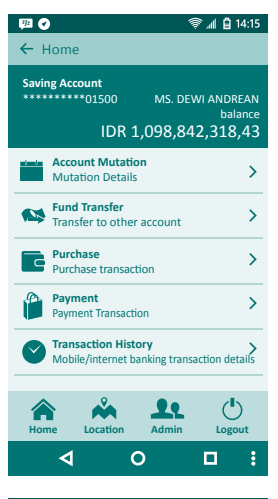

| 🖽 🕜                                        | 14:15 🕼 💭                                       |
|--------------------------------------------|-------------------------------------------------|
| ← Payment                                  |                                                 |
| Saving Account<br>**********01500<br>IDR 1 | MS. DEWI ANDREAN<br>balance<br>.,098,842,318,43 |
| Postpaid Mobile                            | >                                               |
| Telkom                                     | >                                               |
| Internet                                   | >                                               |
| PLN                                        | >                                               |
| Utilities                                  | >                                               |
| TV                                         | >                                               |
| Nontaglis PLN                              | >                                               |
| Home Location                              | Admin Logout                                    |
| <u>م</u> (                                 |                                                 |

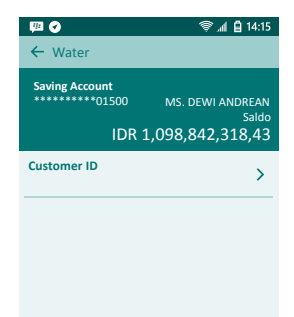

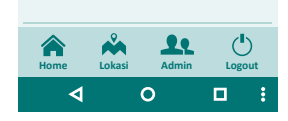

| P2 🕑                             | 📚 📶 🔒 14:15                                   |
|----------------------------------|-----------------------------------------------|
| ← Water                          |                                               |
| Saving Account<br>*********01500 | MS. DEWI ANDREAN<br>Saldo<br>1,098,842,318,43 |
| Product                          | >                                             |
| AETRA 🔻                          |                                               |
| Customer ID                      | ×                                             |
| Input Customer ID                |                                               |
| Save To List                     | NO                                            |
| Alias                            |                                               |
| Input Alias                      |                                               |
| Se                               | nd                                            |
|                                  |                                               |
|                                  |                                               |
| 4 (                              | C □ E                                         |
|                                  |                                               |

| ← Water                                |                                                                                                    |
|----------------------------------------|----------------------------------------------------------------------------------------------------|
|                                        |                                                                                                    |
| Saving Account<br>**********01500      | MS. DEWI ANDRE<br>bala                                                                                                    |
| IDR :                                  | 1,098,842,318,                                                                                                    |
| GUNTUR ARYA PUTR                       | A                                                                                                    |
| Fotal Billing<br>Rp. 208,984.00        |                                                                                                    |
| -inalty<br>Rp. 50.00                   |                                                                                                    |
| Admin Fee<br><b>Rp. 1,111.00</b>       |                                                                                                    |
| Total Payment<br><b>Rp. 210,145.00</b> |                                                                                                    |
| Input Mobile PIN                       |                                                                                                    |
| Se                                     | and                                                                                                    |
| 4                                      | о п                                                                                                    |
|                                        |                                                                                                    |
|                                        |                                                                                                    |
|                                        | @ ( <b>A</b> 1                                                                                                    |
| Ø                                      | \\$ _all 🔒 14                                                                                                    |
| ≝                                      | ې 🔒 الا 🍘 urnal                                                                                                    |
|                                        | 📚 ्रा 🗎 १<br>urnal<br>00000000246                                                                                                    |
|                                        | ا یا ہے ﷺ<br>urnal<br>00000000246<br>04-Nov2015 23:                                                                                                    |
|                                        | ال المراجع المراجع ترجع المراجع المراجع المراجع المراجع المراجع المراجع المراجع المراجع المراجع المراجع المراجع المراجع المراجع ال<br>مراجع المراجع المراجع المراجع المراجع المراجع المراجع المراجع المراجع المراجع المراجع المراجع المراجع المراجع ا<br>مراجع المراجع المراجع المراجع المراجع المراجع المراجع المراجع المراجع المراجع المراجع المراجع المراجع المراجع ال                                                                                                    |
|                                        | تعمل المراجع المراجع المراجع المراجع المراجع المراجع المراجع المراجع المراجع المراجع المراجع المراجع المراجع ال<br>والمراجع المراجع المراجع المراجع المراجع المراجع المراجع المراجع المراجع المراجع المراجع المراجع المراجع المراجع<br>المراجع المراجع المراجع المراجع المراجع المراجع المراجع المراجع المراجع المراجع المراجع المراجع المراجع المراجع                                                                                                    |
|                                        | کی او ایک او ایک ایک ایک ایک ایک ایک ایک ایک ایک ایک                                                                                                    |
|                                        | ♥ al 0 14<br>urnal<br>00000000246<br>04-Nov2015 23:<br>Pembayaran Tagihan /<br>Aet<br>010600<br>GUNTUR ARYA PUTI                                                                                                    |
|                                        | ♥ ▲ Ĉ 14<br>urnal<br>00000000246<br>04-Nov2015 23:<br>Pembayaran Tagihan<br>Aet<br>010600<br>GUNTUR ARYA PUTI<br>Rp 208,984.                                                                                                    |
|                                        | ♦ ▲ ٩ 10<br>urnal<br>00000000246<br>04-Nov2015 23:<br>Pembayaran Tagihan ،<br>Aet<br>010600<br>GUNTUR ARYA PUTI<br>Rp 208,984.<br>Rp. 1,111.                                                                                                    |
|                                        | A C 1                                                                                                    |
|                                        | الا الم الم الم الم الم الم الم الم الم                                                                                                    |
|                                        | الا المراجع المراجع لاحمة المراجع المراجع المراجع المراجع المراجع المراجع المراجع المراجع المراجع المراجع المراجع المراجع المراجع ا<br>المراجع المراجع ال<br>المراجع المراجع المراجع المراجع المراجع المراجع المراجع المراجع المراجع المراجع المراجع المراجع المراجع المراجع ا<br>مراجع المراجع المراجع ا<br>مراجع المراجع المراجع المراجع المراجع المراجع المراجع المراجع المراجع المراجع المراجع المراجع المراجع المراجع الم<br>المراجع المراجع المراجع المراجع المراجع المراجع المراجع المراجع المراجع المراجع المراجع المراجع المراجع المراجع ا<br>مرجع ا |
|                                        | الا المراجعة عنه المراجعة المراجعة<br>مراجعة المراجعة المراجعة المراجعة المراجعة المراجعة المراجعة المراجعة المراجعة المراجعة المراجعة المراجعة المرا<br>مراجعة المراجعة المراجعة المراجعة المراجعة المراجعة المراجعة المراجعة المراجعة المراجعة المراجعة المراجعة المراجعة المراجعة المراجعة المراجعة المراجعة المراجعة المراجعة المراجعة المراجعة<br>مراجعة المراجعة المراجعة المراجعة المراجعة المراجعة المراجعة المراجعة المراجعة المراجعة المراجعة المراجعة المراجع                                                                                                    |
|                                        | ♦ ▲ ▲ 1 a urnal 00000000246 04-Nov2015 73: Pembayaran Tagihan Aet 010600 GUNTUR ARYA PUTI Rp 206,984. Rp. 1,111. Rp. 50. Rp. 210,145. Succe                                                                                                    |
|                                        | ♦ ▲ ٩ 1 urnal 00000000246 04-Nov2015 23: Pembayaran Tagihan Aet 010600 GUNTUR ARYA PUTI Rp 208,984. Rp. 1,111. Rp. 50. Rp. 2,10,45. Succe some                                                                                                    |
|                                        | ♥ ▲ ▲ 1<br>urnal<br>00000000244<br>04-Nov2015 23<br>Pembayaran Tagihan<br>Ae<br>010600<br>GUNTUR ARYA PUT<br>Rp 208,984<br>Rp. 1,111<br>Rp. 50<br>Rp. 210,145<br>Succ<br>sme                                                                                                    |

### 2.8.6 TV

This menu is for TV billing payment transaction. Just following the step for transaction:

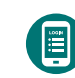

Run the application, login and choose the your account.

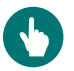

Choose "payment" and next choose "Utilities"

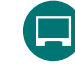

Choose "Customer ID".

Input the payment data (product and customer ID).

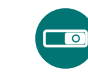

Move "Save at list" button and input the alias if user want to save the data.

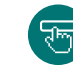

Click "Send", Confirmation will be displayed.

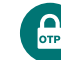

Input mobile PIN

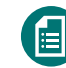

Click "Send", sistem will displays the journal/transaction receipt.

| <b>P</b>      |                                         | Ę                            | 🔊 📶 📋 14:15                       |
|---------------|-----------------------------------------|------------------------------|-----------------------------------|
| ÷             | lome                                    |                              |                                   |
| Savii<br>**** | ng Account<br>******01500<br>IDR 1      | ms. dev<br>. <b>,098,8</b> 4 | VI ANDREAN<br>balance<br>2,318,43 |
| nt na be      | Account Mutation<br>Mutation Details    | 'n                           | >                                 |
| •             | Fund Transfer<br>Transfer to other      | account                      | >                                 |
| G             | Purchase<br>Purchase transact           | ion                          | >                                 |
| ٢             | Payment<br>Payment Transacti            | on                           | >                                 |
| 0             | Transaction Histo<br>Mobile/internet bi | o <b>ry</b><br>anking transa | ction details                     |
| Hor           | ne Location                             | Admin                        | Logout                            |
|               | <u>م</u> (                              | >                            | •                                 |

| F 🖸                                        | 14:15 🕼 🕼                                      |
|--------------------------------------------|------------------------------------------------|
| ← Payment                                  |                                                |
| Saving Account<br>**********01500<br>IDR 1 | MS. DEWI ANDREAN<br>balance<br>,098,842,318,43 |
| Postpaid Mobile                            | >                                              |
| Telkom                                     | >                                              |
| Internet                                   | >                                              |
| PLN                                        | >                                              |
| Utilities                                  | >                                              |
| тv                                         | >                                              |
| Nontaglis PLN                              | >                                              |
| Home Location                              | Admin Logout                                   |
| <u>م</u> (                                 |                                                |

28 CTBC Bank Mobile Banking Guide

| PB 🕜                             | 🦈 🚛 🛱 14:15                                     |
|----------------------------------|-------------------------------------------------|
| ← TV                             |                                                 |
| Saving Account<br>*********01500 | MS. DEWI ANDREAN<br>balance<br>1,098,842,318,43 |
| Customer ID                      | >                                               |
|                                  |                                                 |
|                                  |                                                 |
|                                  |                                                 |
|                                  |                                                 |
|                                  |                                                 |
|                                  |                                                 |
| Home Lokasi                      | Admin Logout                                    |

0

⊲

| 1921 🕜                           | 察 📶 🔒 14:15                                     |
|----------------------------------|-------------------------------------------------|
| ← TV                             |                                                 |
| Saving Account<br>*********01500 | MS. DEWI ANDREAN<br>balance<br>1,098,842,318,43 |
| Product                          | >                                               |
| Indovison 🔻                      | · · · · · ·                                     |
| Customer ID                      | >                                               |
| Input Customer ID                |                                                 |
| Save To List                     | NO                                              |
| Alias                            |                                                 |
| Input Alias                      |                                                 |
| Se                               | nd                                              |
|                                  |                                                 |
| <  <                             | o ∎ :                                           |

| ► TV<br>Saving Account<br>01500<br>IDR 1,<br>0.00<br>IIIIng 3<br>0.00<br>IIIIng 4<br>0.00<br>IIIIng 4<br>0.00<br>IIIIng 4<br>0.00<br>IIIIng 5<br>0.00<br>IIIIIng 5<br>0.00<br>IIIIIng 4<br>0.00<br>IIIIIIIIIIIIIIIIIIIIIIIIIIIIIIII | MS. DEW/ ANDREA<br>nalan<br>098,842,318,4                             |
|----------------------------------------------------------------------------------------------------|-----------------------------------------------------------------------|
| Saving Account<br>01500<br>IDR 1,<br>.00<br>iilling 3<br>.00<br>iilling 4<br>.00<br>iilling tp. 22,503.00<br>otal Payment<br>tp. 22,503.00                                                                                          | MS, DEWI ANDREA<br>nalan<br>098,842,318,4                             |
| IDR 1,<br>100<br>100<br>100<br>100<br>100<br>100<br>100<br>1                                                                                                    | MS DEWI ANDRA                                                         |
| IDR 1,<br>.00<br>illing 3<br>.00<br>illing 4<br>.00<br>illing<br>tp. 22,503.00<br>otal Payment<br>tp. 22,503.00                                                                                                    | 098,842,318,4                                                         |
| k.00<br>iilling 3<br>.00<br>iilling 4<br>.00<br>iilling<br>tp. 22,503.00<br>otal Payment<br>tp. 22,503.00                                                                                                    |                                                                       |
| iiiling 3           iiiling 4           iiling 5           jp, 22,503.00           otal Payment           jp, 22,503.00                                                                                                    |                                                                       |
| iilling 4<br>1.00<br>iilling<br>tp. 22,503.00<br>iotal Payment<br>tp. 22,503.00                                                                                                    |                                                                       |
| illing<br>Rp. 22,503.00<br>Total Payment<br>Rp. 22,503.00                                                                                                    |                                                                       |
| otal Payment<br>Rp. 22,503.00                                                                                                    |                                                                       |
|                                                                                                    |                                                                       |
| nput Mobile PIN                                                                                                    |                                                                       |
| Sono                                                                                                    | 4                                                                     |
| Senc                                                                                                    |                                                                       |
| <b>⊲</b> 0                                                                                                    |                                                                       |
|                                                                                                    |                                                                       |
| 11 P                                                                                                    | 📚 📶 🛱 14:                                                             |
| ← Transaction Jour                                                                                                    | nal                                                                   |
| Poforonco No                                                                                                    | 000000003463                                                          |
| Date                                                                                                    | 000000002463                                                          |
| Transaction                                                                                                    | TV Paymer                                                             |
| Product                                                                                                    | Indoviso                                                              |
| Customer ID                                                                                                    | 01234567891                                                           |
| customer ib                                                                                                    |                                                                       |
| Customer Name                                                                                                    | ANDIA BANGKI                                                          |
| Customer Name<br>Billing                                                                                                    | ANDIA BANGKI<br>Rp. 22,503.0                                          |
| Customer Name<br>Billing<br>Admin Fee                                                                                                    | ANDIA BANGKI<br>Rp. 22,503.0<br>Rp. 1,111.0                           |
| Customer Name<br>Billing<br>Admin Fee<br>Total Payment                                                                                                    | ANDIA BANGKI<br>Rp. 22,503.0<br>Rp. 1,111.0<br>Rp. 23,614.0           |
| Customer 10<br>Billing<br>Admin Fee<br>Total Payment<br>Status                                                                                                    | ANDIA BANGKI<br>Rp. 22,503.0<br>Rp. 1,111.0<br>Rp. 23,614.0<br>Succes |
| Customer Name<br>Billing<br>Admin Fee<br>Total Payment<br>Status                                                                                                    | ANDIA BANGKI<br>Rp. 22,503.0<br>Rp. 1,111.0<br>Rp. 23,614.0<br>Succes |
| Custome 10<br>Custome Name<br>Billing<br>Admin Fee<br>Fotal Payment<br>Status<br>Hom                                                                                                    | ANDIA BANGKI<br>Rp. 22,503.0<br>Rp. 1,111.0<br>Rp. 23,614.0<br>Succes |

### 2.8.7 Nontaglis PLN

This menu is for nontaglis PLN billing payment transaction. Just following the step for transaction:

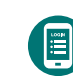

Run the application, login and choose your account.

Choose "payment" and next

choose "Nontaglis PLN"

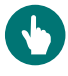

Choose "Customer ID".

Input the payment data (product and customer ID).

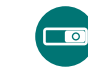

Move "Save at list" button and input the alias if user want to save the data.

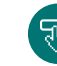

Click "Send", Confirmation will be displayed.

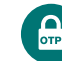

Input mobile PIN

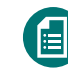

Click "Send", sistem will displays the journal/transaction receipt.

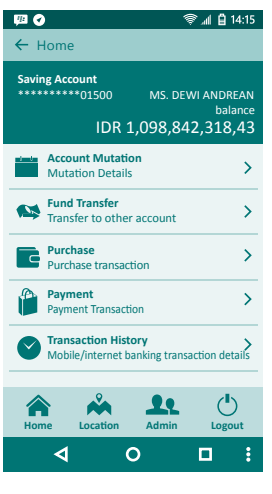

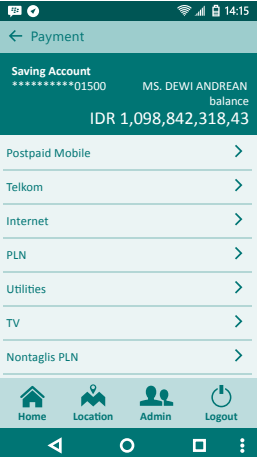

30 CTBC Bank Mobile Banking Guide

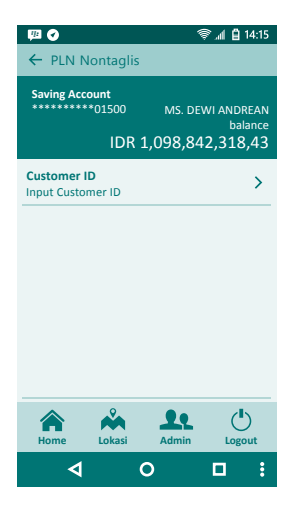

| PB 🕑                                     |             | ® ∦ ₿                           | 14:15              |
|------------------------------------------|-------------|---------------------------------|--------------------|
| ← PLN Nontagli                           | s           |                                 |                    |
| Saving Account<br>*********01500         | мs<br>1,098 | . DEWI ANDR<br>bal<br>8,842,318 | EAN<br>ance<br>,43 |
| 20-Jan-2015                              |             |                                 |                    |
| Customer Name<br>DU'MMY-GSP-0000         | 000099      | 6                               |                    |
| Billiing Amount<br>Rp. 1,496,920.00      |             |                                 |                    |
| Admin Fee<br><b>Rp. 1,111.00</b>         |             |                                 |                    |
| Total Payment<br><b>Rp. 1,498,031.00</b> |             |                                 |                    |
| Input Mobile PIN                         |             |                                 |                    |
|                                          | Send        |                                 |                    |
| ٩                                        | 0           |                                 | :                  |
|                                          |             |                                 |                    |

| Reference No. | 00   | 0000002   | 4635  |
|---------------|------|-----------|-------|
| Date          | 04-  | Nov2015 2 | 3:36  |
| Transaction   |      | TV Payr   | nent  |
| Product       |      | Indov     | vison |
| Customer ID   |      | 01234567  | 8910  |
| Customer Name | А    | NDIA BAN  | GKIT  |
| Billing       |      | Rp. 22,50 | 3.00  |
| Admin Fee     |      | Rp. 1,11  | 1.00  |
| Total Payment |      | Rp. 23,61 | 4.00  |
| Status        |      | Suc       | cess: |
|               |      |           |       |
|               | Home |           |       |
| ٩             | 0    |           | 1     |
|               |      |           |       |

🗇 🖉 🖞 🛱 14·15

m o

# 2.8.8 Train Ticket

This menu is for train ticketing payment transaction. Just following the step for transaction:

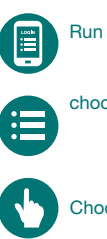

÷

-

1

<u>Lub</u>

ОТР

Run the application and login.

choose your account.

Choose "Payment"

Choose "Train Ticket Payment".

Input transaction data (Amount and info)

Click "Send", Confirmation will be displayed.

Input mobile PIN

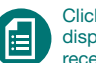

Click "Send", sistem will displays the journal/transaction receipt.

| <u>1</u>                                                                               | )                                       | 4                            | ા 🗎 14:15    |  |
|----------------------------------------------------------------------------------------|-----------------------------------------|------------------------------|--------------|--|
| ← ⊦                                                                                    | Home                                    |                              |              |  |
| Saving Account<br>***********01500 MS. DEWI ANDREAN<br>balance<br>IDR 1,098,842,318,43 |                                         |                              |              |  |
| ata da                                                                                 | Account Mutation<br>Mutation Details    | n                            | >            |  |
| •                                                                                      | Fund Transfer<br>Transfer to other      | account                      | >            |  |
| G                                                                                      | Purchase<br>Purchase transacti          | ion                          | >            |  |
| ٢                                                                                      | Payment<br>Payment Transactio           | n                            | >            |  |
| Ø                                                                                      | Transaction Histo<br>Mobile/internet ba | <b>iry</b><br>Inking transac | tion details |  |
|                                                                                        |                                         |                              |              |  |
| Hor                                                                                    | me Location                             | Admin                        | Logout       |  |
|                                                                                        | <u>م</u> د                              | )                            | •            |  |

| 🖽 🕜                                        | 📚 📶 📋 14:15                                     |
|--------------------------------------------|-------------------------------------------------|
| ← Payment                                  |                                                 |
| Saving Account<br>**********01500<br>IDR 1 | MS. DEWI ANDREAN<br>balance<br>L,098,842,318,43 |
| Postpaid Mobile                            | >                                               |
| Telkom                                     | >                                               |
| Internet                                   | >                                               |
| PLN                                        | >                                               |
| Utilities                                  | >                                               |
| TV                                         | >                                               |
| Nontaglis PLN                              | >                                               |
| Home Location                              | Admin Logout                                    |
| <u>م</u> (                                 | o ∎ :                                           |

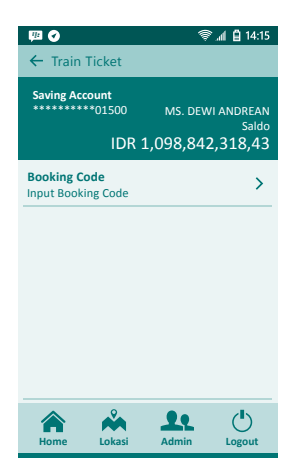

0

<

| 四 🛛                                 |                 | <b>ار</b> چ      | 🛱 14:                 | :15     |
|-------------------------------------|-----------------|------------------|-----------------------|---------|
| ← Train Ticket                      |                 |                  |                       |         |
| Saving Account<br>*********01500    | мs. і<br>1,098, | DEWI AN<br>842,3 | IDREA<br>Sali<br>18,4 | do<br>3 |
| JKT - SBY                           |                 |                  |                       |         |
| Departure Date/Time<br>02 Nov 16.00 |                 |                  |                       |         |
| Payment<br>Rp. 3,176,432.00         |                 |                  |                       |         |
| Admin Fee<br><b>Rp. 1,111.00</b>    |                 |                  |                       |         |
| Total Payment<br>Rp. 3,177,543.00   |                 |                  |                       |         |
| Input Mobile PIN                    |                 |                  |                       |         |
| Si                                  | end             |                  |                       |         |
| 4                                   | 0               |                  |                       | :       |

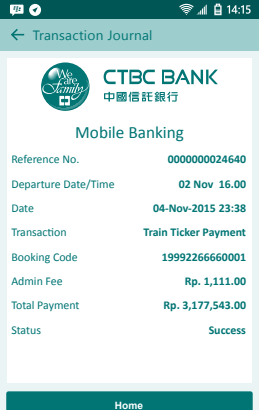

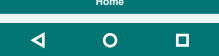

### **2.9 Transaction History**

This menu will displays all the transaction history by selected corresponding period by the user. Just following the step for viewing details of all transactions:

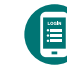

Run the application and login.

Choose your account number.

Choose "Transaction History".

Input the start period and to

Click "Send", transaction

period.

by displayed.

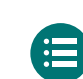

000 31

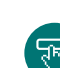

F

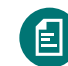

Click/select one of all displayed history list for viewing details of the transaction.

history by selected period will

| 🖽 🗘 👘 🖗                                                        | al 📋 14:15                   |
|----------------------------------------------------------------|------------------------------|
| ← Home                                                         |                              |
| Saving Account<br>***********01500 MS. DEWI.<br>IDR 1,098,842, | ANDREAN<br>balance<br>318,43 |
| Account Mutation<br>Mutation Details                           | >                            |
| Fund Transfer<br>Transfer to other account                     | >                            |
| Purchase<br>Purchase transaction                               | >                            |
| Payment<br>Payment Transaction                                 | >                            |
| Mobile/internet banking transaction                            | ion details                  |
| Home Location Admin                                            | Logout                       |
| <b>√</b> 0 [                                                   |                              |
|                                                                | al 🛱 14-15                   |
| ← Histori Transaksi                                            |                              |
| Saving Account<br>001010114101500 MS. DEWI<br>IDR 1 098 842    | ANDREAN<br>balance<br>318 43 |
| Starting Date 11-Sep-2                                         | 2015                         |
|                                                                |                              |

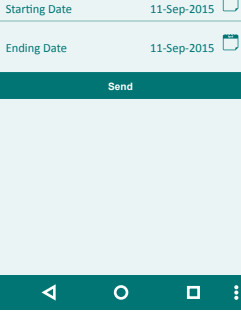

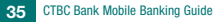

| ← Transaction Hist                                        | ory                                            |  |  |
|-----------------------------------------------------------|------------------------------------------------|--|--|
| Saving Account<br>*********01500<br>IDR 1                 | MS. DEWI ANDREAN<br>balance<br>,098,842,318,43 |  |  |
| 11-Okt-2015<br>Trf to CTBC Account<br>Bank CTBC 001010114 | )<br>101501                                    |  |  |
| Sukses                                                    | 1,000,000.00                                   |  |  |
| 11-Okt-2015<br>Trf CTBC Account<br>Bank CTBC 002010097    | 802500                                         |  |  |
| Sukses                                                    | 250,000.00                                     |  |  |
| 11-Okt-2015<br>Prepaid Pulse<br>XL 087880021050           | >                                              |  |  |
| Sukses                                                    | 50,000.00                                      |  |  |
| Kiri                                                      | m                                              |  |  |
|                                                           |                                                |  |  |
|                                                           |                                                |  |  |
| 圈 🖉                                                       | 14:15 🕼 🕼                                      |  |  |
| ← Transaction Jour                                        | mal                                            |  |  |
| Thank you for using mobile banking CTBC Bank.             |                                                |  |  |
|                                                           | BC BANK<br>言託銀行                                |  |  |
| Mobile B                                                  | Banking                                        |  |  |
| Reference No.                                             | 0000000023442                                  |  |  |
| Source Account                                            | 001010114101500                                |  |  |
| Date                                                      | 11-Okt-2015 08:07                              |  |  |
| Transaction                                               | Trf to CTBC Account                            |  |  |
| Destination Account                                       | 001010114101501                                |  |  |
| Name                                                      | MS DEVI VALENTINA                              |  |  |
| Nominal                                                   | Rp. 1,000,000.00                               |  |  |

Info

Status

Overbook Tes

Success